# Інструкція користувача Автотранспорт

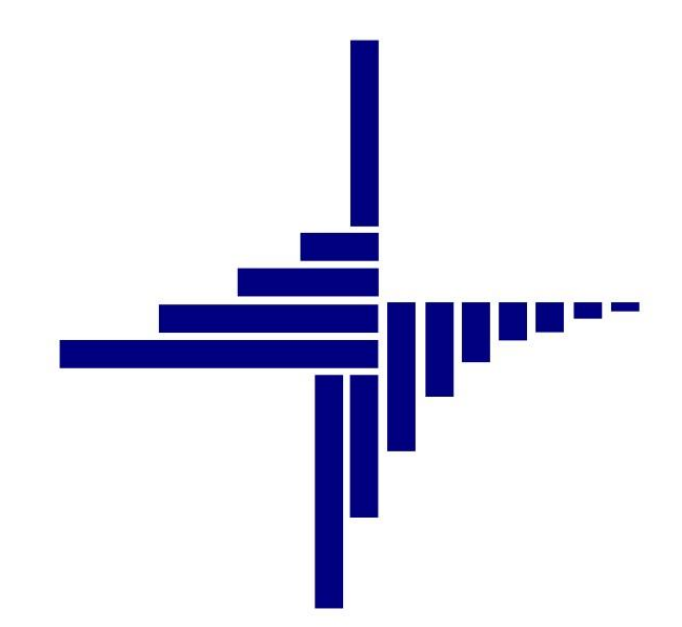

# ДЕБЕТ Плюс™

# Автоматизована система

управління підприємством

debet.com.ua

Конфігурація «Сільське господарство/Виробництво» 12 квітня 2024 р.

#### СПИСОК СКОРОЧЕНЬ І УМОВНИХ ПОЗНАЧЕНЬ

ЛКМ – ліва кнопка миші

ПКМ – права кнопка миші (контекстне меню)

ПММ – паливо-мастильні матеріали

### ОСНОВНІ ОПЕРАЦІЇ З ЗАПИСАМИ ДОВІДНИКІВ І ДОКУМЕНТІВ

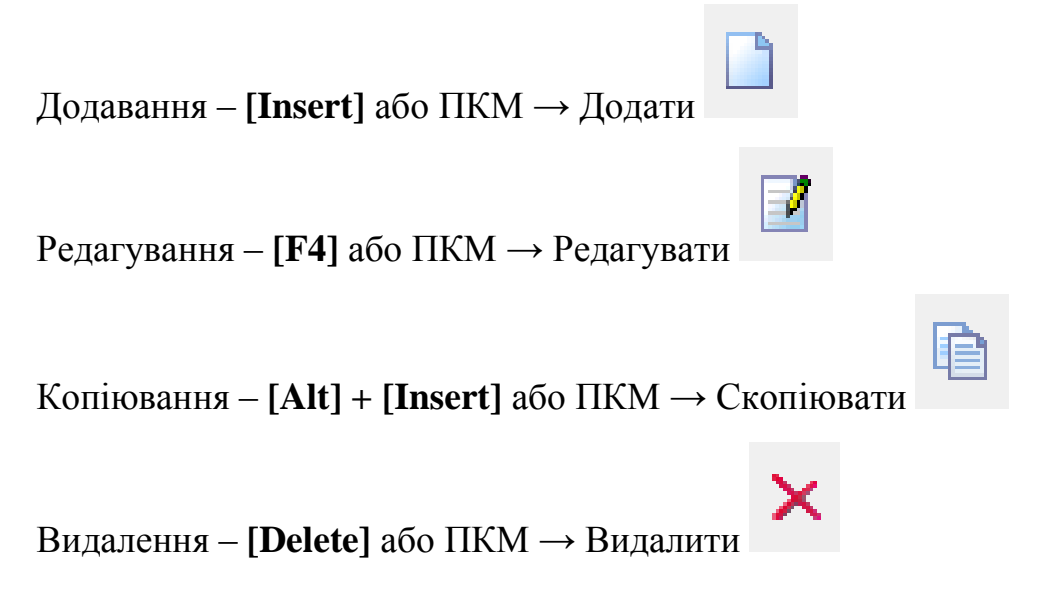

#### **ДРУК БУДЬ-ЯКОГО ДОКУМЕНТА**

На потрібному документі ПКМ — Друк — Друк екземпляра документа

друк СПИСКУ ДОКУМЕНТІВ ЧИ БУДЬ-ЯКОГО ЗВІТУ ПКМ → Друк → Друк списку з форми

#### **3MICT**

| 1. | опи  | С ПІДСИСТЕМИ «АВТОТРАНСПОРТ»            | 4  |
|----|------|-----------------------------------------|----|
| 2. | НАЛ  | АШТУВАНН ПАРАМЕТРІВ ПІДСИСТЕМИ          | 5  |
| 3. | ЗАП  | ОВНЕННЯ ДОВІДНИКІВ                      | 9  |
|    | 3.1. | Довідник видів пального                 | 9  |
|    | 3.2. | Довідник марок автомобілів              | 11 |
|    | 3.3. | Довідник розцінок за розрядами          | 12 |
|    | 3.4. | Довідник видів робіт                    | 13 |
|    | 3.5. | Довідник транспортних засобів           | 15 |
|    | 3.6. | Довідник причепів                       | 19 |
|    | 3.7. | Довідник розцінок за додаткові роботи   | 19 |
|    | 3.8. | Довідник розцінок за тони               | 20 |
|    | 3.9. | Довідник розцінок за т/км               | 21 |
| 4. | под  | ОРОЖНІ ЛИСТИ                            | 22 |
| 5. | HAP  | ЯДИ НА ПОЛЬОВІ РОБОТИ                   | 33 |
| 6. | ΦΟΡ  | МИ ЗВІТНОСТІ                            | 40 |
|    | 6.1. | Особова картка водія (№ 42-нп)          | 40 |
|    | 6.2. | Картка обліку витрат пального (№ 41-нп) | 41 |
|    | 6.3. | Загальний звіт по автопарку             | 41 |
| 7. | дод  | АТОК                                    | 44 |
|    | 7.1. | Створення наказу на доплати/утримання   | 44 |
|    | 7.2. | Створення нового розрахунку             | 45 |

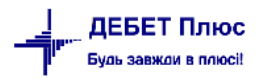

# 1. ОПИС ПІДСИСТЕМИ «АВТОТРАНСПОРТ»

Підсистема «Автотранспорт» забезпечує автоматизацію процесів, пов'язаних з:

- ✓ обліком транспортних засобів;
- обліком подорожніх листів;
- ✓ обліком нарядів на польові (транспортні) роботи;
- ✓ обліком витрат ПММ.

#### Первинні документи, ведення яких автоматизує підсистема:

- ✓ Подорожні листи;
- ✓ Наряди на польові (транспортні) роботи.

#### Звіти аналітичного обліку, які дозволяє одержувати підсистема:

- ✓ Особова картка водія (№ 42-нп);
- ✓ Картка обліку витрат пального (№ 41-нп);
- ✓ Облік ПММ (№ 43-нп);
- ✓ Загальний звіт по автопарку.

#### Перед початком роботи в підсистемі «Автотранспорт» необхідно:

- ✓ заповнити довідники;
- ✓ ввести норми витрати палива за видами робіт;
- ✓ ввести початкові дані про наявні автомобілі.

Система на підставі введених даних у подорожніх листах може розрахувати перевитрату палива, а також виконати списання витрачених матеріалів.

# 2. НАЛАШТУВАНН ПАРАМЕТРІВ ПІДСИСТЕМИ

#### Підсистема «Автотранспорт»

Виконайте налаштування підсистеми через пункт «Параметри» на боковій панелі управління або через меню *Налаштування* — *Параметри системи* — *Автотранспорт.* Приклад налаштувань відображено на малюнках 2.1-2.7.

| ß  | Параметри системи                     |                                                                    | -      |        | ×     |
|----|---------------------------------------|--------------------------------------------------------------------|--------|--------|-------|
| >  | Загальні<br>Періоди адміністрування   | Автотранспорт                                                      |        |        |       |
| >  | Система                               | № Операції для РΖ                                                  | 55     |        |       |
| 2  | Довідники<br>Параметри ресстрації     | До скількох знаків округляти змінні норми по нарядах               | 6      |        |       |
| Ľ  | Друк                                  | № поля ОР 'Доплата за ремонт'                                      | 0      |        |       |
|    | Атрибути організації<br>Пілеметама    | № поля ОР 'Доплата за класніть'                                    | 572    |        |       |
| ´  | Відображення                          | Код марки ТЗ "Без марки"                                           | 1      |        |       |
| >  | Віддалений доступ                     | Заборонити зведення по всіх підрозділах                            |        |        |       |
|    | Open Office                           | Використовувати номенклатуру для накладних у довіднику видів робіт |        |        |       |
| 2  | Гюшта<br>Автотранспорт                | Ловідники                                                          |        |        |       |
| Ť  | <ul> <li>Довідники</li> </ul>         |                                                                    |        |        |       |
|    | ПММ                                   |                                                                    |        |        |       |
|    | Роботи                                |                                                                    |        |        |       |
|    | Шини                                  |                                                                    |        |        |       |
|    | Акумулятори                           |                                                                    |        |        |       |
| >  | Бюджет                                |                                                                    |        |        |       |
|    | APM Договорів (CONTRACTS)             |                                                                    |        |        |       |
| Ι. | Фіскальний реєстратор                 |                                                                    |        |        |       |
| 12 | M.E.DOC<br>SMS (Ozeki Mercage Septer) |                                                                    |        |        |       |
| ι. |                                       |                                                                    |        |        |       |
| 15 | АРМ податкова звітність (ТАХВЕР)      |                                                                    |        |        |       |
| Ľ  | , a modernood service ( , e a.e. )    |                                                                    |        |        |       |
|    |                                       |                                                                    |        |        |       |
|    |                                       |                                                                    |        |        |       |
| По | ршук параметра                        |                                                                    | Збереп | и Скас | увати |

Мал. 2.1.

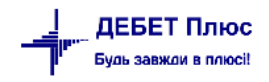

|   | 6  | Параметри системи                                  |                                        |     | -      |        | ×      |
|---|----|----------------------------------------------------|----------------------------------------|-----|--------|--------|--------|
|   | >  | Загальні<br>Періоди адміністрування                | Довідники                              |     |        |        |        |
|   | >  | Система                                            | Транспортні засоби                     | 9   |        |        |        |
|   | >  | Довідники<br>Параметри реєстрації                  | Марки авто                             | 36  |        |        |        |
|   | >  | Друк                                               | Групи транспортних засобів             | 32  |        |        |        |
|   | >  | Атрибути організації<br>Підсистема                 | Типи транспортних засобів              | 311 |        |        |        |
|   |    | Відображення                                       | Причепи                                | 316 |        |        |        |
|   | >  | Віддалений доступ<br>Open Office                   | С/г машини                             | 30  |        |        |        |
|   | >  | Пошта                                              | Клієнти                                | 12  |        |        |        |
|   | ř  | Автотранспорт                                      | Водії                                  | 2   |        |        |        |
|   | Ľ  | ПММ                                                | Колони                                 | 10  |        |        |        |
|   |    | Роботи                                             | Маршрути                               | 312 |        |        |        |
|   |    | Шини<br>Акумулятори                                | Пункти маршруту руху                   | 320 |        |        |        |
|   | >  | Бюджет                                             | Код виду документа "посвідчення водія" | 0   |        |        |        |
|   |    | АРМ Договорів (CONTRACTS)<br>Фіскальний реєстратор | ПММ                                    |     | <br>   |        |        |
|   | >  | M.E.DOC                                            | Роботи                                 |     |        |        |        |
|   |    | SMS (Ozeki Message Server)                         | Шини                                   |     |        |        |        |
|   | >  | АРМ Формування ПН                                  | Акумулятори                            |     |        |        |        |
|   | >  | АРМ податкова звітність (TAXREP)                   |                                        |     |        |        |        |
|   |    |                                                    |                                        |     |        |        |        |
|   |    |                                                    |                                        |     |        |        |        |
| [ | По | шук параметра                                      |                                        |     | Збереп | ги Ска | сувати |

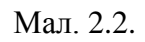

| Загальні                         | ПММ          |     |  |  |
|----------------------------------|--------------|-----|--|--|
| Періоди адміністрування          |              |     |  |  |
| Система                          | Довідник ПММ | 302 |  |  |
| Довідники                        |              | 320 |  |  |
| Параметри реєстрації             | Бидитнуну    | 320 |  |  |
| Друк                             |              |     |  |  |
| Атрибути організації             |              |     |  |  |
| Підсистема                       |              |     |  |  |
| Відображення                     |              |     |  |  |
| Віддалений доступ                |              |     |  |  |
| Open Office                      |              |     |  |  |
| Пошта                            |              |     |  |  |
| Автотранспорт                    |              |     |  |  |
| ✓ Довідники<br>ПММ<br>Роботи     |              |     |  |  |
| Шини                             |              |     |  |  |
| Акумулятори                      |              |     |  |  |
| Бюджет                           |              |     |  |  |
| АРМ Договорів (CONTRACTS)        |              |     |  |  |
| Фіскальний реєстратор            |              |     |  |  |
| M.E.DOC                          |              |     |  |  |
| SMS (Ozeki Message Server)       |              |     |  |  |
| АРМ Формування ПН                |              |     |  |  |
| APM податкова звітність (TAXREP) |              |     |  |  |
|                                  |              |     |  |  |
|                                  |              |     |  |  |

둼 Параметри системи Х Загальні > Шини Періоди адміністрування > Система Типи шин 307 ... > Довідники 308 ... Розміри шин > Параметри реєстрації > Друк Виробники шин 314 ... Атрибути організації > Підсистема Відображення > Віддалений доступ Open Office > Пошта Автотранспорт Довідники пмм Роботи Шини Акумулятори > Бюджет Фіскальний реєстратор > M.E.DOC SMS (Ozeki Message Server) > АРМ Формування ПН > АРМ податкова звітність (TAXREP) Пошук параметра Зберегти Скасувати

Мал. 2.4.

 $\times$ 🖶 Параметри системи Загальні > Роботи Періоди адміністрування > Система 31 Види робіт ... > Довідники Час виконання робіт 304 .... > Параметри реєстрації > Друк Розцінки за розрядами 74 .... Атрибути організації Розцінки для додаткових робіт 34 ... > Підсистема Відображення Розцінки за тонни 35 .... » Віддалений доступ Розцінки за т/км 319 ... Open Office 8 Галузі витрат ... Пошта > Автотранспорт 🗸 Довідники ПММ Роботи Шини Акумулятори > Бюджет АРМ Договорів (CONTRACTS) Фіскальний реєстратор > M.E.DOC SMS (Ozeki Message Server) > АРМ Формування ПН > АРМ податкова звітність (TAXREP) Зберегти Скасувати Пошук параметра

Мал. 2.5.

| 6  | Параметри системи                   |               |     | -        |       | ×     |
|----|-------------------------------------|---------------|-----|----------|-------|-------|
| >  | Загальні<br>Періоди адміністрування | Шини          |     |          |       |       |
| >  | Система                             | Типи шин      | 307 |          |       |       |
| 2  | Довідники<br>Параметри ресстрації   | Розміри шин   | 308 |          |       |       |
| 5  | Друк                                | Виробники шин | 314 |          |       |       |
|    | Атрибути організації                | · ·           |     |          |       |       |
| >  | Підсистема                          |               |     |          |       |       |
|    | Відображення                        |               |     |          |       |       |
| >  | Віддалений доступ<br>Open Office    |               |     |          |       |       |
| \$ | Пошта                               |               |     |          |       |       |
| Ŷ  | Автотранспорт                       |               |     |          |       |       |
|    | <ul> <li>Довідники</li> </ul>       |               |     |          |       |       |
|    | ПММ                                 |               |     |          |       |       |
|    | Роботи                              |               |     |          |       |       |
|    | Дини                                |               |     |          |       |       |
| >  | Бюджет                              |               |     |          |       |       |
|    | АРМ Договорів (CONTRACTS)           |               |     |          |       |       |
|    | Фіскальний реєстратор               |               |     |          |       |       |
| >  | M.E.DOC                             |               |     |          |       |       |
|    | SMS (Ozeki Message Server)          |               |     |          |       |       |
| >  | АРМ Формування ПН                   |               |     |          |       |       |
| >  | АРТИ ПОДАТКОВА ЗВІТНІСТЬ (ТАХКЕР)   |               |     |          |       |       |
|    |                                     |               |     |          |       |       |
|    |                                     |               |     |          |       |       |
| По | шук параметра                       |               |     | Зберегти | Скасу | /вати |

Мал. 2.6.

| 둼 Пар                                                              | раметри системи                                                                                                    |                                       |            |   | -        |      | ×     |
|--------------------------------------------------------------------|----------------------------------------------------------------------------------------------------|---------------------------------------|------------|---|----------|------|-------|
| > Заг<br>Пер                                                       | альні<br>ріоди адміністрування                                                                                                    | Акумулятори                           |            |   |          |      |       |
| > Сис<br>> Дон<br>> Пар<br>> Дру<br>Атр<br>Атр<br>Від<br>Від<br>Ор | стема<br>відники<br>раметри реєстрації<br>ук<br>рибути організації<br>цсистема<br>ображення<br>далений доступ<br>en Office                                                                                                 | Акумулятори<br>Виробники акумуляторів | 309<br>315 |   |          |      |       |
| > Floi<br>ABT<br>                                                  | шта<br>потранспорт<br>Довідники<br>ПММ<br>Роботи<br>Шини<br>Акумулятори<br>джет<br>М Договорів (CONTRACTS)<br>кальний реєстратор<br>E.DOC<br>S (Ozeki Message Server)<br>М Формування ПН<br>М податкова звітність (TAXREP) |                                       |            |   |          |      |       |
| Пошук                                                              | спараметра                                                                                                    |                                       |            | [ | Зберегти | Скас | увати |

## 3. ЗАПОВНЕННЯ ДОВІДНИКІВ

Довідники містять необхідну «статичну» інформацію, тобто дані, які вводяться один раз і використовуються багаторазово при створенні різних первинних документів чи формуванні звітів. З довідниками можна провадити наступні операції: переглядати вже введені, додавати нові, виправляти існуючі або видаляти дані.

Для виправлення помилкових записів встановіть маркер на потрібний запис, натисніть **[Enter]** і виберіть пункт меню «**Редагувати**». Для видалення помилкового запису виберіть у контекстному меню пункт «**Видалити**».

Для введення великої кількості однотипних записів, що відрізняються лише деякими реквізитами, встановіть маркер на потрібний запис та використайте режим «Скопіювати».

*Довідники* → *Довідники аналітики* → виберіть потрібний довідник зі списку довідників (див. малюнок 3.1).

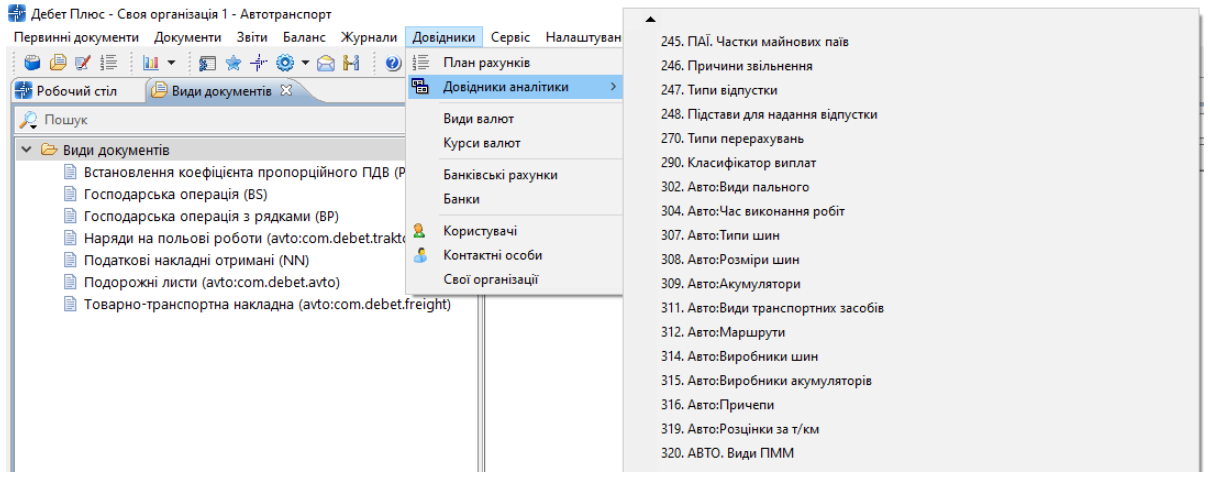

Мал. 3.1.

#### 3.1. Довідник видів пального

Для заповнення довідника додайте відповідну номенклатуру для ПММ. Номенклатуру краще розбити на групи (див. малюнок 3.2).

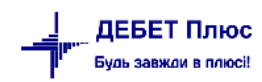

| перининдекулетин декулетин өөнин өөлөне турноли доодилсан    | ceptie introducty | Hondree            |                |       |
|--------------------------------------------------------------|-------------------|--------------------|----------------|-------|
| 😂 🖉 📰 🖬 🔹 🗊 🚖 🕂 🎯 🕶 🔂 🖉 🙆                                    | Тошук команди     | 🚑 Автотранспорт    | ¥              |       |
| 🐳 Робочий стіл 🛛 👘 Довідники аналітики 📑 Довідник номенклату | ири 🛛             |                    |                |       |
| 🔎 Пошук 🗈 🍸                                                  | 🛊 🔿 👋             | 🗋 🤲 🊧 🕶 🍸 🗸        | Пошук: Все пол | я     |
| 🗸 🗁 Yci                                                      |                   |                    |                |       |
| > 🗀 10.: Мінеральні добрива, ядохимікати                     | Номенкл. №        | Назва              | Од. вим. Вид   | % ПДВ |
| 🗀 11.: Матеріали                                             | 2                 |                    |                | 0.00  |
| 🗀 12.: Будівельні матеріали                                  | <b></b> ,         |                    |                | 0,00  |
| > 🗀 13.: Продукція с/г виробництва                           | 3.0001            | Олива та мастила   | грн            | 0,00  |
| 14.: Малоцінні, швилкозношувальні прелмети                   | 3.0002            | масло на бензокосу | шт             | 0,00  |
| 🗀 15.: Послуги                                               | 3.0003            | олива 2х тактна    | шт             | 0,00  |
| 🗀 16.: Основні засоби                                        | 3.0004            | олива моторна      |                | 0,00  |
| 🗙 🗁 3.: ПММ                                                  | 3.01.             | Пальне             |                | 0,00  |
| 🗀 3.01.: Пальне                                              | 3.01.01           | дизельне паливо    | л              | 20,00 |
| 3.02.: Мастила                                               | 3.01.02           | бензин             | л              | 20,00 |
| і 3.03.: Паливо                                              | 3.01.03           | бензин А-92        | л              | 20,00 |
| 🗀 4.: Тара                                                   | 3.01.04           | бензин А-95        | л              | 20,00 |
| 🗀 7.: шины                                                   | 3.02.             | Мастила            |                | 0,00  |
| 🗀 8.: Запасні частини                                        | 3.02.01           | диз.олива МГЕ-46   | кг             | 20,00 |
| > 🧰 9.: Насіння та корма                                     | 3.02.02           | диз. олива М10Г2к  | л              | 20,00 |
|                                                              | 3.02.03           | олива И-40         | л              | 20,00 |
|                                                              | 3.02.04           | літол              | кг             | 20.00 |

Мал. 3.2. Приклад довідника номенклатури для ПММ

Довідники — Довідники аналітики — Авто:Види пального

У списку натисніть клавішу **[Insert]** або виконайте ПКМ → *Додати*. Заповніть поля (див. малюнок 3.3):

- ✓ Код номер визначається автоматично;
- ✓ Назва вкажіть назву для елемента довідника;
- ✓ Вид оберіть з довідника;

Зазначте зв'язок з довідником номенклатур:

- ✓ Паливо вкажіть номенклатуру для палива;
- ✓ Масло моторне вкажіть номенклатуру для моторного масла;
- ✓ Масло трансмісійне вкажіть номенклатуру для трансмісійного масла;
- ✓ Масло спеціальне вкажіть номенклатуру для спеціального масла;
- ✓ Змазка пластична вкажіть номенклатуру для мастила пластичного.

| 둼 Довідник аналіти               | ки: редагування   | $\times$ |  |  |  |  |  |  |  |
|----------------------------------|-------------------|----------|--|--|--|--|--|--|--|
| Код                              | 11                |          |  |  |  |  |  |  |  |
| Назва                            | дизельне паливо   |          |  |  |  |  |  |  |  |
| Вид                              | 2: Дизпаливо      |          |  |  |  |  |  |  |  |
| Зв'язок з довідником номенклатур |                   |          |  |  |  |  |  |  |  |
| Паливо                           | дизельне паливо   |          |  |  |  |  |  |  |  |
| Масло моторне                    |                   |          |  |  |  |  |  |  |  |
| Масло трансмісійне               |                   |          |  |  |  |  |  |  |  |
| Масло спеціальне                 |                   |          |  |  |  |  |  |  |  |
| Змазка пластична                 |                   |          |  |  |  |  |  |  |  |
|                                  | Зберегти Скасуват | и        |  |  |  |  |  |  |  |

Мал. 3.3.

Приклад заповнення довідника зображений на малюнку 3.4.

| ÷ | Робочий стіл          | 🖶 Довідники аналітики | <b>302: A</b> | вто:Види пального 🙁 🗋 |         |          |                                           |             |             |             |   |
|---|-----------------------|-----------------------|---------------|-----------------------|---------|----------|-------------------------------------------|-------------|-------------|-------------|---|
|   | 🛊 🔶 👋 🗋 🖬 🖬 🗖 🗙 👘 🚀 🕶 |                       |               | ү ▼ Пошук: Назва      |         |          | - v 🖉 🔷 - v 🕆                             |             |             |             |   |
|   | Kaa                   |                       |               | Вид ПМІ               | Вид ПММ |          | Паливо та мастила в довіднику номенклатур |             |             |             |   |
|   | код                   | Назва                 | Код           | Назва                 | Тип     | Паливо   | Масло мото                                | Масло транс | Масло спеці | Змазка плас |   |
|   | ] 1                   | Бензин А-76           | 1             | Бензин                | Паливо  |          |                                           |             |             |             |   |
|   | 2                     | Бензин А-92           | 1             | Бензин                | Паливо  |          |                                           |             |             |             |   |
|   | 3                     | Бензин А-95           | 1             | Бензин                | Паливо  |          |                                           |             |             |             |   |
|   | 4                     | Дизпаливо             | 2             | Дизпаливо             | Паливо  |          |                                           |             |             |             |   |
|   | 5                     | Газ стиснений         |               |                       |         |          |                                           |             |             |             |   |
|   | 6                     | Газ скраплений        | 3             | Газ                   | Паливо  |          |                                           |             |             |             |   |
|   | 7                     | Без топлива           |               |                       |         |          |                                           |             |             |             |   |
|   | 8                     | карбамід              | 0             |                       |         | карбамід | карбамід                                  | карбамід    | карбамід    | карбамід    |   |
|   | 9                     | бензин                | 1             | Бензин                | Паливо  | бензин   |                                           |             |             |             |   |
|   | 10                    |                       | 0             |                       |         |          |                                           |             |             |             |   |
|   | 11                    | дизельне паливо       | 2             | Дизпаливо             | Паливо  | дизель   |                                           |             |             |             |   |
|   | 12                    | бензин А-95           | 1             | Бензин                | Паливо  | бензин   |                                           |             |             |             | Ī |

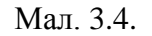

#### 3.2. Довідник марок автомобілів

Довідники — Довідники аналітики — Авто:Марки ТЗ

У списку натисніть клавішу [Insert].

Заповніть поля на вкладці «Марка» (див. малюнок 3.5):

- ✓ Код визначається автоматично;
- ✓ Найменування вкажіть назву для елемента довідника;
- ✓ **Тип транспортного засобу** вкажіть тип транспортного засобу;
- ✓ **Тип автомобіля** вкажіть тип автомобіля з довідника типів авто;
- ✓ Завод-виробник зазначте за потреби;
- ✓ Найменування типу двигуна зазначте за потреби;
- ✓ Потужність двигуна (кінських сил) зазначте за потреби;
- ✓ **Об'єм двигуна**, л зазначте за потреби;
- ✓ **Період проведення ТО, км** зазначте за потреби.

За потреби заповніть поля на вкладці «Характеристика» (див. малюнок 3.6):

- ✓ Габаритні розміри автомобіля вкажіть висоту, ширину і довжину автомобіля в метрах;
- ✓ Вантажопідйомність вкажіть вантажопідйомність в тонах;
- ✓ Споряджена маса вкажіть споряджену масу в тонах;
- ✓ Кількість посадочних місць вкажіть кількість посадочних місць;
- ✓ Місткість ковша вкажіть місткість ковша.

За потреби заповніть поля на вкладці «Інше»:

- ✓ Наявність спідометра вкажіть чи використовується спідометр;
- ✓ **Розрядність спідометра** вкажіть розрядність спідометра;
- ✓ Коментар за потреби зазначте додаткову інформацію.

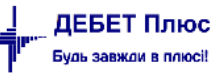

| 📹 імарки автомобілів: редагуванн |
|----------------------------------|
|----------------------------------|

| Марка                                   | Характер | ристика   | Інше      |            |    |  |          |           |     |
|-----------------------------------------|----------|-----------|-----------|------------|----|--|----------|-----------|-----|
| Код                                     |          |           |           | 84         |    |  |          |           |     |
| Найменування                            |          |           | ГАЗель З  | 302        |    |  |          |           |     |
| Тип транспортного средства              |          |           | Автомобі  | ль         |    |  |          | $\sim$    |     |
| Тип автомобіля                          |          |           | 1: Автома | обіль      |    |  |          |           |     |
| Завод-виробник                          |          |           | 869: TOB  | "Завод Авт | ю" |  |          |           |     |
| Найменування типу двигуна               |          |           | FA3-560   |            |    |  |          |           |     |
| Потужність двигуна (кінських (кінських) |          |           | 106       |            |    |  |          |           |     |
| Об'єм дв                                | игуна, л |           |           |            |    |  |          | 2.8000    | 000 |
| Період п                                | роведенн | ія ТО, км | I         |            |    |  |          | 5000.0000 | 000 |
| ,<br>Стоимост                           | ь1км     |           |           | 0.00       |    |  |          |           |     |
| Стоимост                                | ь 1 часа |           |           | 0.00       |    |  |          |           |     |
|                                         |          |           |           |            |    |  | Зберегти | Скасув    | ати |

Мал. 3.5.

| 🖶 Марки автомо         | білів: реда | гувані | ня       |                    | × |
|------------------------|-------------|--------|----------|--------------------|---|
| Марка Характе          | ристика     | Інше   |          |                    |   |
| Габаритні розмір       | и автомо    | біля   |          |                    |   |
| Висота, м              |             |        |          | 2120.000000        | 0 |
| Ширина, м              |             |        |          | 2095.000000        | 0 |
| Довжина, м             |             |        |          | 5480.00000         | 0 |
| Вантажопілйомні        |             |        | 1.500000 | 0                  |   |
| а антажопідиомпість, т |             |        |          | <br>2500 000000    | - |
| Споряджена маса        | а, т        |        |          | 3500.000000        | 0 |
| Кількість посадоч      | них місц    | ь      | 3        |                    |   |
| Місткість ковша        |             |        |          | 0.000000           | 0 |
|                        |             |        |          |                    |   |
| Стоимость 1 км         |             |        | 0.00     |                    |   |
| Стоимость 1 часа       |             |        | 0.00     |                    |   |
|                        |             |        |          | Зберегти Скасувати | 1 |

Мал. 3.6.

#### 3.3. Довідник розцінок за розрядами

*Довідники* → *Довідники* аналітики → *Авто*:*Розцінки* за розрядами

У списку натисніть клавішу [Insert]. Заповніть поля (див. малюнок 3.7):

- ✓ Код визначається автоматично;
- ✓ Назва вкажіть назву для елемента довідника;

 $\times$ 

- ✓ Введення за датами зазначте за потреби враховувати період дат;
- ✓ В розц. вкл. класн. зазначте чи включати класність в розцінку;
- ✓ Розцінка вкажіть розцінку для потрібного розряду на визначену дату;
- ✓ Розцінка почасова вкажіть почасову розцінку для потрібного розряду;

| <u>ا</u> | Авто:Розцінки з                                      | а розрядами: ре               | цагування                                 | ×                    |
|----------|------------------------------------------------------|-------------------------------|-------------------------------------------|----------------------|
| Код      | . [                                                  | 48                            |                                           |                      |
| Has      | ва                                                   | 1 раз. ремонтні               | та верстатні, тока                        | рні та зварювальні р |
| Вед      | ення за датами 🛛                                     | ✓                             |                                           |                      |
| Вр       | озц. вкл. класн.                                     |                               |                                           |                      |
|          | 🔶 🍝 🛸                                                | 🗋 🗹 👋 🕴                       | <b>∻ </b> ▼ ▼                             |                      |
|          | Пошук: Все по                                        | ля 🗸                          |                                           | ✓ # € *              |
|          | Дата                                                 | Розцінка                      | Розцінка                                  | ^                    |
|          | <b>H</b>                                             |                               | почасова                                  |                      |
|          | 01.12.2013                                           | 7,74                          | 7,74                                      |                      |
|          | 01.12.2013<br>01.09.2015                             | 7,74<br>8,80                  | почасова<br>7,74<br>8,80                  |                      |
|          | 01.12.2013<br>01.09.2015<br>01.05.2016               | 7,74<br>8,80<br>9,22          | 7,74<br>8,80<br>9,22                      |                      |
|          | 01.12.2013<br>01.09.2015<br>01.05.2016<br>01.12.2016 | 7,74<br>8,80<br>9,22<br>10,17 | почасова<br>7,74<br>8,80<br>9,22<br>10,17 |                      |
|          | 01.12.2013<br>01.09.2015<br>01.05.2016<br>01.12.2016 | 7,74<br>8,80<br>9,22<br>10,17 | почасова<br>7,74<br>8,80<br>9,22<br>10,17 | ~                    |

Мал. 3.7.

#### 3.4. Довідник видів робіт

Довідники — Довідники аналітики — Авто:Види робіт

Для додавання нового елемента натисніть клавішу [Insert]. Заповніть поля (див. малюнок 3.8):

- ✓ Код визначається автоматично
- ✓ Назва роботи вкажіть назву роботи, що буде виконуватись;
- ✓ Тип роботи виберіть тип роботи (в залежності від значення інформація відображатиметься на відповідній вкладці);
- ✓ Вид палива оберіть з довідника;
- ✓ Марка транспортного засобу вкажіть марку транспортного засобу;
- ✓ Найменування назва для елемента довідника додається автоматично.

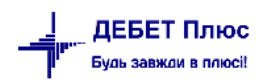

| 🖶 Види робіт: редагування  |                                                                                   |                  |             | ×      |  |
|----------------------------|-----------------------------------------------------------------------------------|------------------|-------------|--------|--|
| Код                        | 35                                                                                |                  |             |        |  |
| Назва роботи               | Перевезення міндо                                                                 | брив             |             |        |  |
| Тип роботи                 | <ul> <li>Пробіг</li> <li>С/г машина, трактор</li> <li>Спецустаткування</li> </ul> |                  |             |        |  |
| Вид палива                 | 4: Дизпаливо                                                                      |                  |             |        |  |
| Марка транспортного засобу | 18: Камаз 55102                                                                   |                  |             |        |  |
| Пробіг С/г машина, трактор | Спецустаткування                                                                  | Масла, мастила   | Заробітна і | плата  |  |
| Норма на 100 км пробігу    |                                                                                   |                  | 46.000      |        |  |
| Норма на 100 т/км          |                                                                                   |                  | 0.000       |        |  |
|                            |                                                                                   |                  |             |        |  |
| Найменування               | Перевезення міндо                                                                 | брив Камаз 55102 |             |        |  |
|                            |                                                                                   | 36e              | регти Ска   | сувати |  |

Мал. 3.8.

За умови вибору типу робіт «Пробіг» заповніть відповідну вкладку (див. малюнок 3.9):

✓ **Норма на 100 км пробігу** – вкажіть норму витрати палива на 100 км пробігу;

✓ **Норма на 100 т/км** – вкажіть норму витрати палива на 100 т/км.

| Пробіг С/г машина, тракто | р Спецустаткування Масла, мастила Заробітна плата |  |
|---------------------------|---------------------------------------------------|--|
| Норма на 100 км пробігу   | 46.000                                            |  |
| Норма на 100 т/км         | 0.000                                             |  |
|                           |                                                   |  |
|                           |                                                   |  |

Мал. 3.9.

За умови вибору типу робіт «С/г машина, трактор» заповніть відповідну вкладку (див. малюнок 3.10):

✓ Сільськогосподарська машина – оберіть з довідника;

✓ **Одиниці виміру** – за потреби вкажіть одиниці виміру для норми витрати палива;

✓ **Норма виробітку** – зазначте норму виробітку;

✓ **Норма палива на од. виміру** – зазначте норму витрати палива.

| Пробіг С/г машина, трактор  | Спецустаткування Масла, мастила Заробітна | плата |
|-----------------------------|-------------------------------------------|-------|
| Сільськогосподарська машина | 8: МТЗ-922 трактор                        |       |
| Одиниці виміру              | Для всіх                                  |       |
| Норма виробітку             | 0.000                                     | )     |
| Норма палива на од.виміру   | 0.000                                     | )     |

Мал. 3.10.

За умови вибору типу робіт «Спецустаткування» заповніть відповідну вкладку (див. малюнок 3.11):

- ✓ Одиниці виміру вкажіть одиниці виміру для норми витрати палива;
- ✓ Норма палива на од. виміру вкажіть норму витрати палива на одиницю виміру.

| Пробіг  | С/г машина, трактор | Спецустаткування | Масла, мастила | Заробітна плата |
|---------|---------------------|------------------|----------------|-----------------|
| Одиниці | виміру              | т                |                |                 |
| Норма п | алива на од.виміру  |                  |                | 20.000          |
|         |                     |                  |                |                 |
|         |                     |                  |                |                 |
|         |                     |                  |                |                 |

Мал. 3.11.

За потреби заповніть вкладку «Масла, мастила» (див. малюнок 3.12).

| Пробіг С/г машина, трактор | Спе | цустаткування | Масла, мастила Заробітна плата |
|----------------------------|-----|---------------|--------------------------------|
|                            |     | 10.000        | Масло моторне                  |
|                            |     | 0.000         | Масло трансмісійне             |
|                            |     | 0.000         | Масло спеціальне               |
|                            |     | 0.000         | Мастило пластичне              |

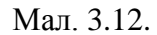

На вкладці «Заробітна плата» заповнюється інформація за розцінками для розрахунку заробітної плати працівникам (див. малюнок 3.13).

- ✓ Тип розцінки оберіть тип розцінки (розцінка чи розряд);
- ✓ Розцінка вкажіть значення розцінки для почасової оплати (якщо вибрано тип розцінка);
- ✓ Розряд зазначте розряд, з якого буде братись розцінка (якщо вибрано тип розцінки розряд).

| прооп сл машина, тр | актор Спецустаткування Масла, мастила | Заробітна плата |
|---------------------|---------------------------------------|-----------------|
| Тип розцінки        | Розряд                                | ~               |
| Розряд              |                                       |                 |
| 3a                  | Норму виробітку                       | $\sim$          |

Мал. 3.13.

#### 3.5. Довідник транспортних засобів

Довідники — Довідники аналітики — Авто:Автомобілі, трактори

Для додавання у списку натисніть клавішу [Insert]. У макеті заповніть наступні поля (див. малюнок 3.14):

- ✓ Код визначається автоматично;
- ✓ Марка оберіть марку з довідника марок транспортних засобів;
- ✓ **Група транспортного засобу** вкажіть групу транспортного засобу;
- ✓ Назва вкажіть назву для елемента довідника;

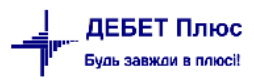

- ✓ Дата введення в експлуатацію за потреби зазначте дату введення ТЗ в експлуатацію;
- ✓ Пробіг заповніть за потреби.

На вкладці «Ідентифікаційні дані» зазначте:

- ✓ Державний номер вкажіть державний номер транспортного засобу;
- ✓ Гаражний номер за потреби вкажіть гаражний номер транспортного засобу;
- ✓ Ліцензія за потреби вкажіть ліцензію для транспортного засобу.

| 🖶 Довідник транспортни          | их засобів: редагування |                   |                        |                 |                | ×                              |
|---------------------------------|-------------------------|-------------------|------------------------|-----------------|----------------|--------------------------------|
| Код                             | 2002                    | Назва автоматично |                        |                 |                |                                |
| Марка                           | 29: MT3-922             |                   |                        |                 |                |                                |
| Група трансп. засобу            | 7: Трактор              |                   |                        |                 |                |                                |
| Назва                           | MT3-922 12178 KC        |                   |                        |                 |                |                                |
| Дата введення в<br>експлуатацію | <пуста> 🗸               |                   |                        |                 |                |                                |
| Пробіг                          | 0.00                    |                   |                        |                 |                |                                |
| Ідентифікаційні дані Ви         | иди робіт Закріплення   | Автомобіль Трак   | гор Пробіги по місяцях | Шини Акумулятор | и Паливні баки | Параметри транспортного засобу |
| Державний номер                 | 12178 KC                |                   |                        |                 |                |                                |
| Гаражний номер                  | 35                      |                   |                        |                 |                |                                |
| Ліцензія                        | AK 1252                 |                   |                        |                 |                |                                |
|                                 |                         |                   |                        |                 |                |                                |
|                                 |                         |                   |                        |                 |                |                                |
|                                 |                         |                   |                        |                 |                |                                |
|                                 |                         |                   |                        |                 |                |                                |
|                                 |                         |                   |                        |                 |                |                                |
|                                 |                         |                   |                        |                 |                |                                |
|                                 |                         |                   |                        |                 |                |                                |
|                                 |                         |                   |                        |                 |                |                                |
| ]                               |                         |                   |                        |                 |                |                                |
|                                 |                         |                   |                        |                 |                | Зберегти Скасувати             |

Мал. 3.14.

На вкладці «Види робіт» додайте з довідника перелік робіт, які може виконувати даний транспортний засіб (див. малюнок 3.15).

| Іде | нтифікаційні дані | Види робіт Закріплення Автомобіль Трактор Пробіги по місяцях Ши | ни | Акум | иулятори Паливні баки Па | раметри транспортного засоб |
|-----|-------------------|-----------------------------------------------------------------|----|------|--------------------------|-----------------------------|
|     | Kaa               | linne                                                           |    |      | Паливо                   |                             |
|     | код               | Назва                                                           |    | Код  | Назва                    |                             |
|     | 7                 | Возити зварювальний апарат МТЗ-922 МТЗ-922 трактор              |    | 4    | Дизпаливо                |                             |
|     | 9                 | Возити відходи МТЗ-922 МТЗ-922 трактор                          |    | 4    | Дизпаливо                |                             |
|     | 10                | Возити гній МТЗ-922 МТЗ-922 трактор                             |    | 4    | Дизпаливо                |                             |
|     | 19                | підвозити корма МТЗ-922 МТЗ-922 трактор                         |    | 4    | Дизпаливо                |                             |
|     | 43                | підвезення силосу МТЗ-922 МТЗ-922 трактор                       |    | 4    | Дизпаливо                |                             |
|     | 47                | підвезення сіна МТЗ-922 МТЗ-922 трактор                         |    | 4    | Дизпаливо                |                             |
|     | 50                | підвезення сінажу МТЗ-922 МТЗ-922 трактор                       |    | 4    | Дизпаливо                |                             |
|     | 51                | внесення мінеральних добрив МТЗ-922                             |    | 4    | Дизпаливо                |                             |
|     | 52                | роздавання кормів MT3-922 MT3-922 трактор                       |    | 4    | Дизпаливо                |                             |

Мал. 3.15.

Заповніть вкладку «Закріплення» (див. малюнок 3.16):

- ✓ Дата зміни водія або підр. вкажіть дату зміни водія чи підрозділу, відповідальних за транспортний засіб;
- ✓ Підрозділ оберіть підрозділ з довідника;
- ✓ Водій оберіть особу водія з довідника.

| Іде | нтифікаційні дан | і Види робіт | закріплення | Автомобіл | ь Трактор    | Пробіги по міся | цях Шини    | Акумулятор   | ои Паливні баки | Парамет  | гри транспортного засобу |
|-----|------------------|--------------|-------------|-----------|--------------|-----------------|-------------|--------------|-----------------|----------|--------------------------|
|     | Дата             |              | Автопарк    |           |              | Водій           |             |              |                 |          | 1                        |
|     | 01.01.2023       | MT3-922 121  | 78 KC       | Ē         |              |                 |             |              |                 | $\times$ |                          |
|     | 26.01.2023       | MT3-922 121  | 78 KC       | Дата змін | ни водія або | підр.:          | 1.01.2023   |              |                 |          |                          |
|     |                  |              |             | Підрозді. | n:           | 4               | 1: MT3-922  | 2178 KC      |                 |          |                          |
|     |                  |              |             | Водій:    |              | 8               | 5: Бойко Ан | дрій Володим | ирович          |          |                          |
|     |                  |              |             |           |              |                 |             |              | Зберегти Ска    | сувати   |                          |
|     |                  |              |             |           |              |                 | -           |              |                 |          |                          |

Мал. 3.16

Н вкладці «Автомобіль» зазначте вантажопідйомність автомобіля.

На вкладці «Трактор» зазначте змінний еталонний виробіток трактора.

На вкладці «Шини» заповніть наступні поля:

- ✓ Показати на дату\_ вкажіть дату, на яку будуть відображені поставлені шини;
- ✓ Показати всі\_– виберіть для відображення всіх поставлених шин.

Для додавання у списку натисніть клавішу [Insert], заповніть поля (див. малюнок 3.17):

- ✓ Дата встановлення вкажіть дату встановлення шини;
- ✓ Дата зняття –вкажіть дату зняття шини при заміні шини;
- Стан шини вкажіть стан шини;
- ✓ Запасна зазначте, якщо шина запасна;
- ✓ Залишкова висота протектору зазначте, якщо шина знімається;
- ✓ Причина зняття зазначте причину;
- ✓ Куди відправлена шина вкажіть куди відправлена шина після зняття;
   Всього пробігу на дату вкажіть дату, на яку зазначається пробіг шини.

| 둼 Шини: додавання            |              |            |               | $\times$   |
|------------------------------|--------------|------------|---------------|------------|
| Дата встановлення:           | 01.02.2022   | <b>~</b>   | Дата зняття:  | <пуста> 🗸  |
| <sup>3</sup> Шини:           | 1: MICHELI   | N          |               |            |
| Стан шини:                   | Нова         | ~          | Запасна шина: |            |
| Залишкова висота протектору: |              | 0.00       |               |            |
| Причина зняття:              |              |            |               |            |
| Куди відправлена шина:       |              |            |               |            |
| Всього пробігу на дату:      | 30.09.2023   | ] <b>~</b> | 0.0           | 00         |
| . 👍 🔶 👋 🗋 📝 🖻                | <u>  × [</u> | » 📝 🗸      | 7.            |            |
| Пошук: Все поля              | ~ Ø          |            | ~ # 🚍         | <b>9</b> 🕆 |
| · Місяць встано П            | робіг        | Редагувало | oc            |            |
| 28.02.2022 0,00              |              |            |               |            |
|                              |              |            |               |            |
|                              |              |            |               |            |
|                              |              |            |               |            |
|                              |              |            |               |            |
|                              |              |            | 26            |            |
|                              |              |            | зоереги       | Скасувати  |
|                              |              |            |               |            |

Мал. 3.17.

Інформація про пробіг для шин заноситься автоматично. Якщо ж потрібно змінити щось у встановлених даних, у списку натисніть клавішу [Insert]. У макеті заповніть поля (див. малюнок 3.18):

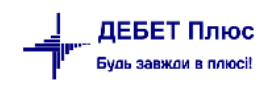

- ✓ Місяць вкажіть дату останнього дня місяця, для якого зазначається пробіг;
- ✓ Пробіг встановіть пробіг.

| 🖶 Про(  | біг: редагування 🛛 🗙 |
|---------|----------------------|
| Місяць: | 28.02.2022 🖌         |
| Пробіг: | 10000.00             |
|         | Зберегти Скасувати   |
|         | Мал. 3.18.           |

На вкладці «Акумулятори» заповніть наступні поля:

- ✓ Показати на дату\_ вкажіть дату, на яку будуть відображені встановлені акумулятори;
- ✓ Показати всі зазначте за потреби відображати всі встановлені акумулятори.

Для додавання у списку натисніть клавішу [Insert]. Заповніть поля (див. малюнок 3.19):

- ✓ Дата встановлення вкажіть дату встановлення акумулятора;
- ✓ Дата зняття при заміні акумулятора вкажіть дату його зняття;
- Акумулятор оберіть з довідника;
- ✓ Запасний зазначте за потреби.

| Іде | нтифікаційн | і дані Вид   | ци робіт | Закріплення | Автомобіль  | Трактор  | Пробіги по місяц  | ях Шини    | Акумуля     | гори Паливні баки | Параметри тр | анспортно | го засобу |
|-----|-------------|--------------|----------|-------------|-------------|----------|-------------------|------------|-------------|-------------------|--------------|-----------|-----------|
| Пон | азати на да | ry: 25.09.20 | )23 🗸    |             |             |          |                   |            |             |                   |              |           |           |
| По  | азати всі:  |              |          |             |             |          |                   |            |             |                   |              |           |           |
|     | Дата вс     | Дата зн      |          |             | Аку         | мулятори |                   |            |             | Виробник          | Термін       | Номінал   | Нома п    |
|     | тановл.     | яття         | код      |             |             | Назва    | 1                 |            | код         | назва             | викорис      | ьна ємн   | робігу,   |
|     | 01.01.2     |              | 1        | Аккумулятор | 60Ah-12v C- |          | 12. 10.10.475.400 |            | 4           |                   | 18           | 60,00     | 0,00      |
|     |             |              |          |             |             |          | умулятор. редатув | inna       |             | ^                 |              |           |           |
|     |             |              |          |             |             | Дата в   | становлення: 01.0 | 1.2022 🗸 🖌 | Дата зняття | а: <пуста> 🗸      |              |           |           |
|     |             |              |          |             |             | Акуму    | лятор: 1: А       | кумулятор  | 60Ah-12v    | C-CLASS <ДК> (,   |              |           |           |
|     |             |              |          |             |             | Запас    | ний:              |            |             |                   |              |           |           |
|     |             |              |          |             |             |          |                   |            | Збер        | егти Скасувати    |              |           |           |
| <   |             |              |          |             |             |          |                   |            |             |                   |              |           | >         |

Мал. 3.19.

За потреби заповніть вкладку «Паливні баки», де зазначте об'єм бака та оберіть з довідника вид використовуваного ПММ (див. малюнок 3.20).

| Ід | ентифікаці | йні дані Види р | обіт З | акріплення                                         | Автомобіль                             | Трактор | Пробіги по місяцях | Шини | Акумулятори | Паливні баки | Параметри транспортного засобу |
|----|------------|-----------------|--------|----------------------------------------------------|----------------------------------------|---------|--------------------|------|-------------|--------------|--------------------------------|
|    | NO - /-    | 061-00          |        | Вид ПМ                                             | м                                      |         |                    |      |             |              |                                |
|    | N≌ n/n     | Об'єм бака      | код    | Ha                                                 | азва                                   |         |                    |      |             |              |                                |
|    | ] 1        | 350             | 2      | Лизпалив<br>Палив<br>№ п/п<br>Об'єм бан<br>Вид ПММ | о<br>ні баки: редаг<br>1<br>2: Дизпали | ування  | Зберегти Ск        |      | <           |              |                                |

Мал. 3.20.

За потреби заповніть вкладку «Параметри транспортного засобу», де зазначте характеристики транспортного засобу (див. малюнок 3.21).

| Ідентифікаційні дані Види робі | т Закріплення | Автомобіль | Трактор | Пробіги по місяцях | Шини | Акумулятори | Паливні баки | Параметри транспортного засобу |
|--------------------------------|---------------|------------|---------|--------------------|------|-------------|--------------|--------------------------------|
| Довжина, мм                    | 79200         |            |         |                    |      |             |              |                                |
| Ширина, мм                     | 2500          |            |         |                    |      |             |              |                                |
| Висота, мм                     | 2890          |            |         |                    |      |             |              |                                |
| Загальна вага автомобіля, кг   | 10700         |            |         |                    |      |             |              |                                |
|                                |               |            |         |                    |      |             |              |                                |

Мал. 3.21.

#### 3.6. Довідник причепів

*Довідники* → *Довідники* аналітики → Авто:Причіпи

Для додавання у списку натисніть клавішу **[Insert]** та заповніть поля (див. малюнок 3.22):

- ✓ Код система проставить номер автоматично;
- ✓ Назва вкажіть назву для елемента довідника;
- ✓ Марка причепа оберіть з довідника;
- ✓ **Гаражний номер** зазначте гаражний номер причепа;
- ✓ Державний номер зазначте державний номер причепа.

| 🖶 Po | бочий стіл              | і 💮 🖶 Довідники аналітики | 💠 316: ABT | ГО. Причіпи 🛛 |          |                 |                  |                 |             |           |            |          |
|------|-------------------------|---------------------------|------------|---------------|----------|-----------------|------------------|-----------------|-------------|-----------|------------|----------|
|      | <b>• •</b> *            | * 🗋 🖬 🖬 🖨 🗙 📔 * 🗍         | 🖋 • 🍸 •    |               | Пошук    | Назва           | ~ @              | <u>`</u>        | # 🗏 岁 🕯     | •         |            |          |
|      | Кол Назва Марка причіпа |                           |            | ка причіпа    | Гаражний | Державний       | Не використ      | Envers          | Батьківська | ELECTIVEN | EDICUTIVEN | ECRODEED |
|      | код                     | пазва                     | Код        | Назва         | номер    | номер           | овувати          | група           | група       | FLEFIKET  | PRIORITET  | FORPDEEP |
|      |                         | Причіп ПФ-01 (ФЕРМЕР)     | 52         |               |          |                 |                  |                 |             |           |            | 0        |
|      |                         |                           |            |               | ſ        | 🖶 Довідник прич | епів: редагуванн | IR              |             | ×         | ]          |          |
|      |                         |                           |            |               |          | Код             | [                | 1               |             |           |            |          |
|      |                         |                           |            |               |          | Назва           | Ī                | Причіп ПФ-01 (Ф | EPMEP)      |           |            |          |
|      |                         |                           |            |               |          | Марка причіпа   | [                | 52: Прицеп ПФ-0 | 1 (ФЕРМЕР)  |           |            |          |
|      |                         |                           |            |               |          | Гаражний номер  | Ī                | 12358           |             |           |            |          |
|      |                         |                           |            |               |          | Державний номер | [                | A12358          |             |           |            |          |
|      |                         |                           |            |               |          |                 |                  |                 | Зберегти    | Скасувати |            |          |

Мал. 3.22. Приклад заповнення довідника причепів

#### 3.7. Довідник розцінок за додаткові роботи

Довідники — Довідники аналітики — Авто:Додаткові роботи

Для додавання у списку натисніть клавішу [Insert], заповніть поля (див. малюнок 3.23):

- ✓ Код визначається автоматично;
- ✓ Назва додаткової роботи вкажіть назву додаткової роботи;
- ✓ **Група автомобілів** оберіть групу автомобілів з довідника;
- ✓ Вантажопідйомність вкажіть вантажопідйомність;
- ✓ Група доріг вкажіть групу доріг.

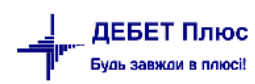

| 🖹 Авто:Розцінки за додаткові роботи: додавання 🛛 🗙 🗙 |                        |  |  |  |  |  |  |  |  |
|------------------------------------------------------|------------------------|--|--|--|--|--|--|--|--|
| Код                                                  | 1                      |  |  |  |  |  |  |  |  |
| Назва додаткової роботи                              | Розвантаження          |  |  |  |  |  |  |  |  |
| Група автомобілів                                    | 2: Вантажні автомобілі |  |  |  |  |  |  |  |  |
| Вантажопідйомність                                   | 500.000                |  |  |  |  |  |  |  |  |
| Група доріг                                          | 1                      |  |  |  |  |  |  |  |  |
| 🔶 🔶 👋 🗋 🚺 🖬                                          | 🗋 i 🚀 🕶 🍸 🕶            |  |  |  |  |  |  |  |  |
| Пошук: Все поля                                      | - 🖉 🦾 - 🖓 🛱            |  |  |  |  |  |  |  |  |
| Дата початку Дата кінця                              | я Розцінка             |  |  |  |  |  |  |  |  |
| 01.01.2023                                           | 150,00000              |  |  |  |  |  |  |  |  |
|                                                      |                        |  |  |  |  |  |  |  |  |
|                                                      |                        |  |  |  |  |  |  |  |  |
|                                                      |                        |  |  |  |  |  |  |  |  |
|                                                      |                        |  |  |  |  |  |  |  |  |
| e                                                    | 26-11-11-1             |  |  |  |  |  |  |  |  |
|                                                      | Зберегти Скасувати     |  |  |  |  |  |  |  |  |

Мал. 3.23. Приклад заповнення довідника розцінок

Для додавання у списку натисніть клавішу [Insert], заповніть поля (див. малюнок 3.24):

- ✓ Дата початку вкажіть дату початку дії розцінки;
- ✓ Дата кінця вкажіть дату кінця дії розцінки;
- ✓ Розцінка вкажіть розцінку.

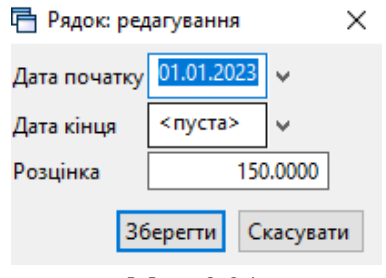

Мал. 3.24.

#### 3.8. Довідник розцінок за тони

Довідники — Довідники аналітики — Авто:Розцінки за тони

Для додавання у списку натисніть клавішу [Insert], заповніть поля (див. малюнок 3.25):

- ✓ Код визначається автоматично;
- ✓ Назва способу завантаження вкажіть назву способу завантаження;
- ✓ Група автомобілів вкажіть групу автомобілів з довідника;
- ✓ Вантажопідйомність вкажіть вантажопідйомність;
- ✓ Група доріг вкажіть групу доріг;
- ✓ **Кількість тон** для розцінки вкажіть значення.

Для додавання у списку заповніть поля:

- ✓ Дата початку вкажіть дату початку дії розцінки;
- ✓ Дата кінця вкажіть дату кінця дії розцінки;

✓ Розцінка – вкажіть відповідні розцінки.

| 🖶 Авто:Розцінки з    | а тонни: редагув   | ання               |                        |             | _        |        | ×              |  |
|----------------------|--------------------|--------------------|------------------------|-------------|----------|--------|----------------|--|
| Код                  |                    | þ                  | p                      |             |          |        |                |  |
| Назва способу заван  | нтаження           |                    |                        |             |          |        |                |  |
| Група автомобілів    |                    | 2: Вантажні автомо | 2: Вантажні автомобілі |             |          |        |                |  |
| Клас вантажу         |                    | 1                  | <br>I                  |             |          |        |                |  |
| Вантажопідйомність   | ь(з довід. марок а | авто)              | 0.000                  |             |          |        |                |  |
| Група доріг          |                    | 1                  |                        |             |          |        |                |  |
| Кількість тон для ро | зцінки             | 1                  |                        |             |          |        |                |  |
| <b>♦ ♦</b> *   [     | 🗋 📝 👋 🕴            | <b>∻ ▼ ▼</b>       | Пошук: В               | се поля 🗸 🖉 |          | ~      | ( <sup>»</sup> |  |
|                      |                    | Розь               | цінка                  |             |          |        |                |  |
| дата початку         | дата кінця         | Без причіпу        | 3 причіпом             |             |          |        |                |  |
| 01.01.2023           |                    | 110,00             | 110,00                 |             |          |        |                |  |
|                      |                    |                    |                        | -           |          |        |                |  |
|                      |                    |                    |                        |             |          |        |                |  |
|                      |                    |                    |                        |             | Зберегти | Скасув | ати            |  |

Мал. 3.25. Приклад заповнення довідника розцінок

#### 3.9. Довідник розцінок за т/км

#### Довідники — Довідники аналітики — Авто:Розцінки за т/км

Для додавання у списку натисніть клавішу **[Insert],** заповніть поля (див. малюнок 3.27):

- ✓ Код система проставить номер по порядку автоматично;
- ✓ Назва вкажіть назву для елементу довідника;
- ✓ Група автомобілів вкажіть групу автомобілів;
- ✓ Клас вантажу вкажіть клас вантажу;
- ✓ Вантажопідйомність вкажіть вантажопідйомність;
- ✓ Група доріг вкажіть групу доріг;
- ✓ Кількість тон/км для розцінки вкажіть значення.

Для додавання у списку заповніть поля:

- ✓ Дата початку вкажіть дату початку дії розцінки;
- ✓ Дата кінця вкажіть дату кінця дії розцінки;
- ✓ Розцінка вкажіть відповідні розцінки (див. малюнок 3.26).

| 🖶 Рядок: редагування   | 9      |      |         | $\times$ |
|------------------------|--------|------|---------|----------|
| Дата початку           |        | 01.0 | )1.2021 | ¥        |
| Дата кінця             |        | 31.1 | 2.2021  | ×        |
| Розцінка за т/км без п | ричіпу |      | 2.600   | 00000    |
| Розцінка за т/км з при | чіпом  |      | 1.560   | 00000    |
| Розцінка за 1 км без п | ричіпу |      | 0.000   | 00000    |
| Розцінка за 1 км з при | чіпом  |      | 0.000   | 00000    |
| [                      | Зберег | ти   | Скасув  | ати      |

Мал. 3.26. Приклад рядка для розцінок

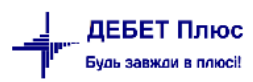

| 🖶 Авто:Розцінки з    | а т/км: редагу | вання               |            |                          | _      |            | ×                |  |  |  |
|----------------------|----------------|---------------------|------------|--------------------------|--------|------------|------------------|--|--|--|
| Код                  |                | 2                   |            |                          |        |            |                  |  |  |  |
| Назва                |                | за т/км             |            |                          |        |            |                  |  |  |  |
| Група автомобілів    |                | 29: Самосвал 7-10 т |            |                          |        |            |                  |  |  |  |
| Клас вантажу         |                | 1                   |            |                          |        |            |                  |  |  |  |
| Вантажопідйомність   | •              |                     |            |                          |        |            |                  |  |  |  |
| Група доріг          |                | 1                   |            |                          |        |            |                  |  |  |  |
| Кількість тон/км для | я розцінки     | 5                   |            |                          |        |            |                  |  |  |  |
| 🔶 🌩 🔺 [              | 🗋 🗾 "          | 🚀 • 🍸 •             | Пошук:     | Все поля 🗸 🖉             |        | ~          | ' ( <sup>»</sup> |  |  |  |
|                      |                | Розцінка            | азат/км    | Розцінка за 1 км пробігу |        |            |                  |  |  |  |
| дата початку         | дата кінця     | Без причіпу         | 3 причіпом | Без причіпу              | 3 прич | 3 причіпом |                  |  |  |  |
| 01.01.2021           | 31.12.2021     | 2,6000000           | 1,5600000  | 0 0,0000000              |        | 0,0000     | 0000             |  |  |  |
| 01.06.2021           | 31.12.2021     | 2,6000000           | 1,5600000  | 0,0000000                |        | 0,0000     | 0000             |  |  |  |
| 01.01.2023           |                | 2,7000000           | 1,6200000  | 0,0000000                |        | 0,0000     | 0000             |  |  |  |
|                      |                |                     |            |                          |        |            |                  |  |  |  |
|                      |                |                     |            |                          |        |            |                  |  |  |  |
| Зберегти Скасуват    |                |                     |            |                          |        |            |                  |  |  |  |

Мал. 3.27. Приклад заповнення довідника розцінок

# 4. ПОДОРОЖНІ ЛИСТИ

#### Первинні документи листи — Документи — Подорожні листи

або скористайтесь панеллю інструментів (див. малюнок 4.1).

| - Cookin Citi                                                                   |                                   |                    |                       | ° E                   | 🖶 Автотранспорт 🖾 🦳                    |
|---------------------------------------------------------------------------------|-----------------------------------|--------------------|-----------------------|-----------------------|----------------------------------------|
| 👂 Пошук 🔲 🎽                                                                     | 🔹 » 🗋 » 🚀 • 🍸 •                   | Пошук: Все поля    | ~ <i>0</i> ~ ~        | 第目りで                  | 🖶 Автотранспорт                        |
| И Сериди документів                                                             | Nº H                              | азва Ско;          | р.назва Док Вико Каль | Параметри Кіл-ть док. | Журнали                                |
| Встановлення коефіцієнта пропорциного гідь (PDVKOEP) Господарська операція (BS) | 100 АВТО. Подорожні листи автомоб | ілів Под.л         | ист avt 🗹 O           | 72628                 | Подорожні листи                        |
| Господарська операція з рядками (ВР)                                            | 600 АВТО. Подорожні листи автомоб | лів(руч.вв.) Под.л | ист avt 🗹 О           | 1348                  | Наряди на польові роботи               |
| 📄 Залишки по журналу реєстрації (SLDREGU)                                       |                                   |                    |                       |                       | Встановити пробіг для шин              |
| Наряди на польові роботи (avto:com.debet.traktor)                               |                                   |                    |                       |                       | 2-i                                    |
| Подорожні листи (avto:com.debet.avto)                                           |                                   |                    |                       |                       | звни                                   |
| Сальдо реєстрації по купівлі (SLDREGP)                                          |                                   |                    |                       |                       | Особова картка водія (№42-мп)          |
| Сальдо реєстрації по продажах (SLDREGM)                                         |                                   |                    |                       |                       | Картка обліку витрат пального (№41-нп) |
| I оварно-транспортна накладна (avto:com.debet.freight)                          | 1                                 |                    |                       |                       | Загальний звіт по автопарку            |

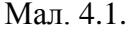

Для створення нового документа відкрийте вибрану папку, натисніть [Insert] або ПКМ → Додати, або скористайтесь панеллю інструментів, та заповніть потрібні поля, як це зображено на малюнку 4.2:

- ✓ № визначається автоматично;
- ✓ від вкажіть дату документа.

На вкладці «Завдання» заповніть поля:

- ✓ Авто оберіть з довідника автомобіль, для якого створюється подорожній лист;
- ✓ **Причіп 1, Причіп 2** за потреби зазначте з довідника причепи автомобіля;
- ✓ Водій оберіть особу з довідника;
- ✓ Колона оберіть підрозділ, до якого входить автомобіль;
- Дата виїзду –дата виїзду з гаража;
- ✓ Час виїзду –час виїзду з гаража.

| 둼 Подорожній лист: р                                                                       | едагування     |                |                 |            |      |         |     |          |       |      |      |        |        |          | -           |       | ×    |
|--------------------------------------------------------------------------------------------|----------------|----------------|-----------------|------------|------|---------|-----|----------|-------|------|------|--------|--------|----------|-------------|-------|------|
| Стр.1 Теми                                                                                 |                |                |                 |            |      |         |     |          |       |      |      |        |        |          |             |       |      |
| 10 – Подорожні листи                                                                       | 1              |                |                 |            |      |         |     |          |       |      |      |        |        |          |             | ~     | ^    |
| Організація:                                                                               | 1: ПСП "Гран   | iit"           |                 |            |      |         |     |          |       |      |      |        |        |          |             |       |      |
| Подорожній лист №:                                                                         | 128            | від            | 08.06.2023 🗸    | час створ  | ення | 00:00   | ~   |          |       |      |      |        |        |          |             |       |      |
| Серія:                                                                                     |                | Зміна:         | 1               | ]          |      |         |     |          |       |      |      |        |        |          |             |       |      |
| Завдання Відпрацьовані дані Рух пального, л Документ на списання матеріалів (РZ) Помічники |                |                |                 |            |      |         |     |          |       |      |      |        |        |          |             |       |      |
| Авто: 10                                                                                   | 32: MAN TGX 18 | 8.440 AM 75-1  | 8 HC            |            |      |         |     |          |       |      |      |        |        |          |             |       |      |
| Причіп 1:                                                                                  |                |                |                 |            |      |         |     |          |       |      |      |        |        |          |             |       |      |
| Причіп 2:                                                                                  |                |                |                 |            |      |         |     |          |       |      |      |        |        |          |             |       |      |
| Водій: 14                                                                                  | 4              | Петрикове      | ць Олександр    | Григорович | н    |         |     | 16293048 |       |      |      |        |        |          |             |       |      |
| Колона: 37:                                                                                | MAN AM 7518    | внс            |                 |            |      |         |     |          |       |      |      |        |        |          |             |       |      |
| Дата виїзду: 08.                                                                           | .06.2023 🗸 Ya  | с виїзду: 08:0 | 00 <del>~</del> |            |      |         |     |          |       |      |      |        |        |          |             |       |      |
| Завдання водієві: 📊                                                                        | нформація про  | машину:        |                 |            |      |         |     |          |       |      |      |        |        |          |             |       |      |
| В чиє розпоря                                                                              | джен           |                | Час             |            |      | Кількіс | ть  | 2=1=11   |       | Kuss | К-ст | Відст. | Ba     | нтаж, т  |             |       |      |
| ня                                                                                         | г              | рибуття        | виб             | іуття      | дн.  | год.    | XB. | звідки   |       | куди | ь    | , КМ   | заван. | перевез. |             |       |      |
| 📕 ПСП "Граніт"                                                                             | 08.06.2        | 2023 08:00:0   | 0 08.06.202     | 3 17:00:00 | 0    | 0       | 0   | Токарів  | Рівне |      | 1,00 | 234,00 | 17,90  | 17,90    |             |       |      |
|                                                                                            |                |                |                 |            |      |         |     |          |       |      |      |        |        |          |             |       |      |
|                                                                                            |                |                |                 |            |      |         |     |          |       |      |      |        |        |          |             |       |      |
|                                                                                            |                |                |                 |            |      |         |     |          |       |      |      |        |        |          |             |       |      |
|                                                                                            |                |                |                 |            |      |         |     |          |       |      |      |        |        |          |             |       | ~    |
|                                                                                            |                |                |                 |            |      |         |     |          |       |      |      |        |        |          |             |       |      |
|                                                                                            |                |                |                 |            |      |         |     |          |       |      |      |        |        | Зберегти | Застосувати | Скасу | вати |

Мал. 4.2.

На вкладці «Завдання водієві» у списку зазначте завдання, які потрібно виконати водію. Додайте запис та заповніть поля (див. малюнки 4.3 - 4.6):

- ✓ Номер наряду номер по порядку визначається автоматично;
- ✓ Споживач послуг автотранспорту оберіть з довідника підрозділ, для якого виконуються роботи;
- ✓ Вид роботи вкажіть вид роботи, що буде виконуватись. Для роботи з типом «Пробіг» (див. малюнок 4.4), вигляд форми представлений на малюнку 4.3, для типу «Спецустаткування» вигляд форми представлений на малюнку 4.5.

#### Зазначте Маршрут:

- ✓ Звідки –вкажіть початковий пункт маршрут;
- ✓ Куди вкажіть кінцевий пункт маршруту (якщо маршрут обирається з довідника маршрутів, то дане поле заповниться автоматично).

#### Зазначте Параметри:

- ✓ Група дороги вкажіть групу дороги;
- ✓ **Кількість ходок** вкажіть кількість ходок, виконану автомобілем.

Зазначте Вантаж – вкажіть кількість завантаженого, перевезеного та Клас вантажу;

- ✓ Пробіг –вкажіть скільки км було пройдено з вантажем та без вантажу;
- ✓ Додатково %, кількість вкажіть скільки палива має бути видано додатково (у % або в літрах);
- ✓ Для Спецустаткування зазначте кількість вкажіть скільки одиниць виміру було виконано спецобладнанням.

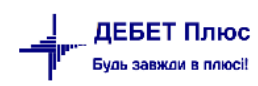

| 昌 | Ралки | поло | рожнього | листа : | редал | уванно |
|---|-------|------|----------|---------|-------|--------|
| 4 | гядки | подо | рожнього | листа   | редаг | ування |

| № наряду       |               | 1              |                |         |             |         |
|----------------|---------------|----------------|----------------|---------|-------------|---------|
| Споживач послу | /г автотрансп | юрту 1: ПСП "Г | раніт"         |         |             |         |
| Робота Час у   | наряді        |                |                |         |             |         |
| Вид роботи     | 67: перевез   | ення вантажу M | AN TGX 18.440  |         |             |         |
| Маршрут        |               |                |                |         |             |         |
| Звідки         | Токарів       |                |                |         |             |         |
| Куди           | Рівне         |                |                |         |             |         |
| Параметри      |               | _              |                |         |             |         |
| Група дороги   | 1             | К-сть ходок    | 1.000          |         |             |         |
| Вантаж         |               | -              |                |         |             |         |
| завантажено    | 17.900        | перевезено     | 17.900 клас    | 0       |             |         |
| Пробіг         |               |                |                |         |             |         |
| з вантажем     | 118.000       | без вантажу    | 116.000 всього | 234.000 |             |         |
| Витрати палив  | a             |                |                |         |             |         |
| за нормою      | 76.495        |                |                |         |             |         |
| Додатк. %      | 0.00          | кіл-сть        | 0.000 всього   | 76.495  |             |         |
| -              |               |                |                |         | Зберегти Ск | асувати |

Мал. 4.3.

| 둼 Подорож    | ній лист: ре       | дагуван    | 19                                    |                |              |        |                      |      |          |                   | _          | $\Box  \times$ | Подороз  | кні листи         |                |            |
|--------------|--------------------|------------|---------------------------------------|----------------|--------------|--------|----------------------|------|----------|-------------------|------------|----------------|----------|-------------------|----------------|------------|
| Стр.1 Тем    | 🖪 Рядки і          | юдорож     | нього листа : редагування             |                |              |        | ×                    |      |          |                   |            |                | Наряди   | на польові робот  | и              |            |
| 10 - Dozon   | № наряду           |            | 1                                     |                |              |        |                      |      |          |                   |            | ~ ^            | Встанов  | ити пробіг для ш  | н              |            |
| Організація: | Споживач           | послуг     | автотранспорту 1: ПСП "Граніт"        |                |              |        | <b></b>              |      |          |                   |            |                | ги       |                   |                |            |
| Полорожній   | Робота             | Часун      | 1084                                  |                |              |        |                      |      |          |                   |            |                | Ocofor   | wanter nonin (NO  | 42-100)        |            |
| Cenia        | Вид робо           | ти (       | 7: перевезення вантажу MAN TGX 18.440 |                |              |        |                      |      |          |                   |            |                | Vantra o | баію антрат пал   | wore (N941.up) |            |
| Завлания     | Маршру             |            |                                       |                |              |        |                      |      |          |                   |            |                | 225200   | ий эліт по элтопэ |                |            |
| Aaro         | Звідки             |            | Гокарів                               |                |              |        |                      |      |          |                   |            |                | Salahoni | NN SETTIO BETOTIA | <u>pry</u>     |            |
| Downin 1:    | Куди               | 1          | Рівне                                 |                |              |        |                      |      |          |                   |            |                | ідникі   | 1                 |                |            |
| Причіп 2:    | Парамет            | ри Г.      | K 1000                                |                |              |        |                      |      |          |                   |            |                | Транспо  | ртні засоби       |                |            |
| Водій:       | Група до<br>Вантаж | боги       | К-сть ходок                           |                |              |        |                      |      |          |                   |            |                | Марки а  | втомобілів        |                |            |
| Колона       | завантаж           | ено        | 17.900 перевезено 17.900 клас         |                | )            |        | -                    |      |          |                   |            |                | Паливно  | -мастильні мате   | піали          |            |
| Лата вийталя | Пробіг             |            |                                       |                |              |        |                      |      |          |                   |            |                | Час вико | нання робіт       |                |            |
| дата вигоду. | з вантаже          | IM         | 118.000 без вантажу 116.000 всього    |                | 234.000      |        |                      |      |          |                   |            |                |          |                   |                |            |
| Завдання     | Витрати            | палива     |                                       |                |              |        |                      |      |          |                   | -          |                | агодж    | ення              |                |            |
| Вчиє         | за нормо           | ю          | 76.495                                | _              |              |        | Кули                 | К-ст | Відст.   | Вантаж, т         | _          |                | Парамет  | ри                |                |            |
| ня           | Додатк. 9          |            | 0.00 кіл-сть 0.000 всього             | L              | 76.495       |        |                      | ь    | , КМ     | заван. перевез    |            |                |          |                   |                |            |
| псп -        |                    |            |                                       |                | Зберегти     | Скасул | вати                 | 1,00 | 234,00 1 | 7,90 17,90        |            |                |          |                   |                |            |
|              | _                  |            |                                       |                |              |        |                      |      |          |                   |            |                |          |                   |                |            |
|              | 6                  | 303: ABT   | О. Види робіт                         |                |              |        |                      |      |          |                   |            |                |          |                   | -              |            |
|              |                    | <b>4 1</b> | » 🗋 🖬 🖨 🗔 🗙 🛤                         | 1              | • •          |        | Пошук: Назва         | ```  | 0        | ~ #               | i 🗏 🕫 🕆    |                |          |                   |                |            |
|              |                    |            |                                       | 쿅              | Вид пального | Марка  | транспортного засобу |      | C/I      | г машина, трактор |            | _              |          | Норма 100 к       | Норма 100 т    |            |
|              |                    | код        | Назва                                 | <sup>쿅</sup> K | Назва        | Код    | Назва                | Код  | Назва    | Норма виро        | Норма пали | ипро           | ооти     | м.                | /км.           | тип розції |
|              |                    | 67         | перевезення вантажу MAN TGX 18.440    | 4              | Дизпаливо    | 45     | MAN TGX 18.440       | 0    |          | 0,00              | 0,00       | Пробіг         |          | 32,69             | 0,00           | Розцінка   |
|              |                    |            |                                       |                |              |        |                      |      |          |                   |            |                |          |                   |                |            |
|              |                    |            |                                       |                |              |        |                      |      |          |                   |            |                |          |                   |                |            |
|              | <                  |            |                                       |                |              |        |                      |      |          |                   |            |                |          |                   |                | >          |

Мал. 4.4.

×

| 🖶 Рядки подор  | ожнього листа : редагування         | ×      |
|----------------|-------------------------------------|--------|
| № наряду       | 1                                   |        |
| Споживач послу | уг автотранспорту 1: ПСП "Граніт"   |        |
| Робота Час у   | у наряді                            |        |
| Вид роботи     | 42: службові ГаЗ 66                 |        |
| Спецобладнан   | ня                                  |        |
| норма пал.     | 4.500 на од. вим. т кіл-сть 200.000 |        |
| Витрати палив  | 88                                  |        |
| за нормою      | 900.000                             |        |
| Додатк. %      | 0.00 кіл-сть 0.000 всього 900.000   |        |
|                |                                     |        |
|                |                                     |        |
|                |                                     |        |
| I              |                                     |        |
|                | Зберегти Ска                        | сувати |

Мал. 4.5.

На вкладці «Час у наряді» заповніть такі поля (див. малюнок 4.6):

- ✓ Дата початку вкажіть дату початку виконання роботи;
- ✓ Час початку вкажіть час початку виконання роботи;
- ✓ Дата кінця вкажіть дату кінця виконання роботи;
- ✓ Час кінця вкажіть час кінця виконання роботи;

Далі вкажіть скільки днів, годин, хвилин автомобіль знаходився в дорозі та в простої (на лінії, без оплати, на ремонті), а також % для включення в розрахунок ГТС.

| 🖶 Рядки подор | ожнього ли  | ста | : редагування  |       |   |      |             |      |                              | $\times$ |
|---------------|-------------|-----|----------------|-------|---|------|-------------|------|------------------------------|----------|
| № наряду      |             |     | þ              |       |   |      |             |      |                              |          |
| Споживач посл | уг автотран | спо | рту 1: ПСП "Гр | аніт" |   |      |             |      |                              |          |
| Робота Час у  | / наряді    |     |                |       |   |      |             |      |                              |          |
| Дата початку  | 08.06.2023  | ~   | Час початку    | 08:00 | ~ |      |             |      |                              |          |
| Дата кінця    | 08.06.2023  | ~   | Час кінця      | 17:00 | ~ | 0 д. | 9 ч. 0 мин. |      |                              |          |
|               | днів        |     | год            | хв    |   |      |             |      |                              |          |
| в дорозі      | 0           |     | 0              | 0     |   |      |             |      |                              |          |
| в простої     |             |     |                |       |   |      |             |      |                              |          |
| -на лінії     | 0           |     | 0              | 0     |   |      | (           | 0.00 | % включення в розрахунок ГТС |          |
| -без оплати   | 0           |     | 0              | 0     |   |      |             |      |                              |          |
| -на ремонті   | 0           |     | 0              | 0     |   |      | (           | 0.00 | % включення в розрахунок ГТС |          |
| всього        | 0           |     | 0              | 0     |   |      |             |      |                              |          |
|               |             |     |                |       |   |      |             |      |                              |          |
|               |             |     |                |       |   |      |             |      |                              |          |
|               |             |     |                |       |   |      |             |      |                              |          |
| 1             |             |     |                |       |   |      |             |      |                              |          |
|               |             |     |                |       |   |      |             |      | Зберегти Скасуват            | и        |

Мал. 4.6.

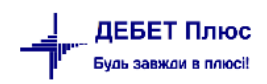

На вкладці «Відпрацьовані дані» (див. малюнок 4.7) заповніть Дата приїзду та час повернення до гаража.

| Стр.1 Теми                                                                            |                                         |                                   |       |                    |                       |        |                     |           |           |      |                   |           |          |
|---------------------------------------------------------------------------------------|-----------------------------------------|-----------------------------------|-------|--------------------|-----------------------|--------|---------------------|-----------|-----------|------|-------------------|-----------|----------|
| 100 – АВТО. Подорож                                                                   | ні листи ав                             | томобілів                         |       |                    |                       |        |                     |           |           |      |                   |           | ~ ^      |
| Організація:                                                                          | 1: TOB "Er                              | івіко Гігант"                     |       |                    |                       |        |                     |           |           |      |                   |           |          |
| Шляховий лист №:                                                                      | 128                                     | від                               | 20.0  | 05.2023 🗸 час стве | орення 00:00 🗸        |        |                     |           |           |      |                   |           |          |
| Серія:                                                                                |                                         | Зміна:                            | 1     |                    |                       |        |                     |           |           |      |                   |           |          |
| Завдання Відпрацьо                                                                    | вані дані 🛛 🖡                           | Рух пального                      | ,л До | жумент на списанн  | я матеріалів (PZ) Пом | ічники |                     |           |           |      |                   |           |          |
| Дані при приїзді в гар<br>Дата приїзду<br>Відпрацьовано часу:<br>з\п:<br>Пасажиро/км: | аж<br>20.05<br>0 д. 7<br>293.8<br>0 км. | .2023 v : 1<br>г. 0 хв.<br>3 грн. | 15:00 | ~                  |                       |        |                     |           |           |      |                   |           |          |
| Результати роботи                                                                     | Пробіг Ро                               | озрахункова і                     | нформ | ація               |                       |        |                     |           |           |      |                   |           |          |
| № В чиєму ро<br>енні                                                                  | зпорядж                                 | Кількіст                          | ть    | Звідки             | Куди                  | Код    | Вид роботи<br>Назва | Гру<br>па | К-с<br>ть | Ва   | антаж, т<br>пер к | пас       |          |
| 1 ТОВ "Елвіко                                                                         | о Гігант"                               | 1 7                               | 0     | поле               | насіння               | 82     | базова ГАЗель 3302  | 1         | 1,00      | 0,00 | 0,00 0            | 231233    | -        |
|                                                                                       |                                         |                                   |       |                    |                       |        |                     |           |           |      |                   |           |          |
|                                                                                       |                                         |                                   |       |                    |                       |        |                     |           |           | 36ej | регти За          | стосувати | касувати |

Мал. 4.7.

У списку «Результати роботи» зазначте дані про фактично виконану роботу. Для додавання записів використовуйте клавішу [**Insert**] або ПКМ → *Додавання*.

Вкладки «Робота» та «Час у наряді» заповнюються аналогічно списку «Завдання водієві» для вкладки «Завдання» (опис полів цих вкладок наведено вище). Або для перенесення даних з завдання водія у табличній частині документа виконайте ПКМ *Завантажити із завдань водія* (див. малюнок 4.8).

|   | асажи | ipo, | /км:       | 0 км.     |        |          |      |          |   |                      |          |         |       |     |     |        |           |       |           |
|---|-------|------|------------|-----------|--------|----------|------|----------|---|----------------------|----------|---------|-------|-----|-----|--------|-----------|-------|-----------|
| , | Резул | ьта  | ти роботи  | Пробіг Ро | зрахун | кова інф | орма | ų i s    |   |                      |          |         |       |     |     |        |           |       |           |
| Ш |       |      | В чиєму ро | озпорядж  | K      | ількість | •    | 2-1-1-11 |   | Kun                  |          | Вид роб | боти  | Гру | K-c |        | Вантаж, т |       | ШВ        |
| Ш |       | ×    | енні       |           | дн.    | год.     | XB.  | звідки   |   | куди                 | Код      | H       | Іазва | па  | ть  | заван. | перевез   | клас  | В         |
| Ш |       |      |            |           |        |          |      |          |   |                      |          |         |       |     |     |        |           |       |           |
|   |       |      |            |           |        |          |      |          |   | Завантажити із завда | нь водія |         |       |     |     |        |           |       |           |
|   |       |      |            |           |        |          |      |          |   | Додавання            |          | INS     |       |     |     |        |           |       |           |
|   |       |      |            |           |        |          |      |          | _ |                      |          |         | ,     |     |     | 36eper | ли Застос | увати | Скасуваті |

Мал. 4.8.

На вкладці «Заробітна плата» (див. малюнок 4.9) заповніть поля:

- ✓ Вид оплати оберіть вид оплати (ГТС, за т/км, відрядна, за км пробігу);
- У залежності від виду оплати змінюється список полів, які потрібно заповнити.
- Споживач послуг автотранспорту вкажіть підрозділ, для якого виконуються роботи;
- ✓ Галузь витрат (ШВВ) оберіть з довідника шифрів виробничих витрат;

Зазначте види та суму нарахувань:

- ✓ Спосіб завантаження,
- 🗸 Додаткова робота,
- ✓ Кількість вкажіть кількість виконаної додаткової роботи;
- ✓ Відрядно одиниці вимірювання вкажіть одиниці виміру виконаної роботи;
- ✓ Відрядно розцінка вкажіть розцінку для виконаної роботи;
- ✓ **Відрядно кількість** вкажіть кількість одиниць виміру виконаної роботи.

| № наряду  1                    |             |                 |              |                |           |
|--------------------------------|-------------|-----------------|--------------|----------------|-----------|
| Робота Часунаряді Заробітна    | плата       |                 |              |                |           |
| Вид оплати ГТС 🛛 🗸             |             |                 |              |                |           |
| Споживач послуг автотранспорту | 1: ТОВ "Елв | іко Гігант"     |              |                |           |
| Галузь витрат(ШВВ)             | 231233: Сон | іяшник 2023 Оле | ксіївка      |                |           |
| Підрозділ                      | 40: Підрозд | іл 40           |              |                |           |
| Види та суми нарахувань        |             |                 |              |                |           |
| Згідно ГТС                     |             |                 | ГТС          | 33.58 сума     | 235.06    |
| За вантаж спос.завант.         |             | розц.           | 0.00         | сума           | 0.00      |
| За дод.роботу дод.робота       |             | розц.           | 0.00 кіл-сть | 0.00000 сума   | 0.00      |
|                                |             |                 |              | сума доплат    | 58.77     |
|                                |             |                 |              | сума за ремонт | 0.00      |
|                                |             |                 |              | Всього         | 293.83    |
| Доплати                        |             |                 | 1            |                |           |
| № № п Назва допла              | ги % доп    | Вид нарахув     | Базова сума  | Сума доплат    | Входить в |
| 📃 1 🛛 21 — за класність %      | 25,00       | гтс             | 235,06       | 58,77          |           |
|                                |             |                 |              |                |           |
|                                |             |                 |              |                |           |
|                                |             |                 |              |                |           |
|                                |             |                 |              |                |           |
|                                |             |                 |              |                |           |
|                                |             |                 |              |                |           |
| <                              |             |                 |              |                | >         |
|                                |             |                 |              | Зберегти       | Скасувати |
|                                |             |                 |              |                |           |

Мал. 4.9.

При розрахунку ЗП водія є можливість вибрати «Вид оплати» значення «Згідно ГТС, за т/км, відрядна» Відповідно до вибраного виду оплати буде змінюватись розрахунок нарахування ЗП. Також є можливість добавити доплату за завантаження і за додаткову роботу у відповідних полях. Передбачена можливість додавати будь-яку доплату із налаштування полів особових рахунків. Для цього перейдіть до таблиці «Доплати» і натисніть **[Insert]**, заповніть наступні поля (див. малюнок 4.10):

| 🖶 <mark>Доплати: ре</mark> | едагування 🗙       |
|----------------------------|--------------------|
| Вид оплати                 | FTC V              |
| Годин:                     | 7.00               |
| Доплата:                   | 21 за класність %  |
| Відсоток:                  | 25.00              |
| Базова сума:               | 235.06             |
| Сума доплати:              | 58.77              |
|                            |                    |
|                            | Зберегти Скасувати |
|                            | N. 4.10            |

Мал. 4.10.

- ✓ Вид оплати вкажіть вид оплати для доплати;
- ✓ Годин зазначте кількість годин;
- ✓ Доплати оберіть доплату з довідника полів OP.

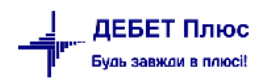

Після заповнення полів натисніть «Зберегти».

Таким чином можна додавати будь-яку доплату зі списку полів ОР.

Для включення в список доплат «Доплати за класність», в параметрах системи для автотранспорту вкажіть код поля ОР для класності (див. малюнок 4.11).

| 🛅 Параметри системи                                          |                                                                    |     |
|--------------------------------------------------------------|--------------------------------------------------------------------|-----|
| > Загальні<br>Періоди адміністрування                        | Автотранспорт                                                      |     |
| > Система                                                    | № Операції для РZ                                                  | 55  |
| > довідники<br>> Параметри реєстрації                        | До скількох знаків округляти змінні норми по нарядах               | 6   |
| > Друк                                                       | № поля ОР 'Доплата за ремонт'                                      | 0   |
| Атрибути організації                                         | № поля ОР 'Доплата за класніть'                                    | 572 |
| Відображення                                                 | Код марки ТЗ "Без марки"                                           | 1   |
| > Віддалений доступ<br>О О О О О О О О О О О О О О О О О О О | Заборонити зведення по всіх підрозділах                            |     |
| Орен Отгсе<br>> Пошта                                        | Використовувати номенклатуру для накладних у довіднику видів робіт |     |
| > Автотранспорт                                              | Довідники                                                          |     |
| APM Договорів (CONTRACTS)                                    |                                                                    |     |

Мал. 4.11.

Приклад розрахунку доплати на малюнку 4.12

| № наряду 1                     |              |           |         |          |         |         |             |           |
|--------------------------------|--------------|-----------|---------|----------|---------|---------|-------------|-----------|
| Робота Час у наряді Заробітна  | плата        |           |         |          |         |         |             |           |
| Вид оплати ГТС 🗸 🗸 🗸           |              |           |         |          |         |         |             |           |
| Споживач послуг автотранспорту | 1: ТОВ "Елві | іко Гіган | нт"     |          |         |         |             |           |
| Галузь витрат(ШВВ)             | 231233: Сон  | яшник     | 2023 Ол | ексіївка |         |         |             |           |
| Підрозділ                      | 40: Підрозді | іл 40     |         |          |         |         |             |           |
| Види та суми нарахувань        |              |           |         |          |         |         |             |           |
| Згідно ГТС                     |              |           |         |          | ГТС     | 33.58   | сума        | 235.06    |
| За вантаж спос.завант.         |              |           | розц.   | 0.00     | ]       |         | сума        | 0.00      |
| За дод.роботу дод.робота       |              |           | розц.   | 0.00     | кіл-сть | 0.00000 | сума        | 0.00      |
| за класність %                 |              |           | %       | 25.00    | гтс     | 33.58   | сума        | 58.77     |
|                                |              |           |         |          |         | сум     | а доплат    | 58.77     |
|                                |              |           |         |          |         | сум     | а за ремонт | 0.00      |
|                                |              |           |         |          |         |         | Всього      | 352.60    |
| Доплати                        |              |           |         | -        |         |         |             |           |
| № № П Назва доплат             | и % доп      | Вид н     | арахув  | Базо     | ва сума | Су      | ма доплат   | Входить в |
| 📘 1 🛛 21 за класність %        | 25,00        | гтс       |         | 235,06   |         | 58,     | ,77         |           |
|                                |              |           |         |          |         |         |             |           |
|                                |              |           |         |          |         |         |             |           |
|                                |              |           |         |          |         |         |             |           |

Мал. 4.12.

Відсоток для класності ведеться в довіднику персоналу. Вкажіть відсоток для кожного водія.

*Довідники* → *Довідники* аналітики → *Персонал* 

Для редагування встановіть маркер на потрібну стрічку з даними працівника та натисніть **[F4]** або ПКМ *— Редагування*. Зазначте потрібний відсоток для класності (див. малюнок 4.13).

| 👌 Персонал: р    | редагув  | ання               |            |              |           |          |          |     |         |   | -     |     |        | ×   |
|------------------|----------|--------------------|------------|--------------|-----------|----------|----------|-----|---------|---|-------|-----|--------|-----|
| тр.1 Розши       | ирення   | 1                  |            |              |           |          |          |     |         |   |       |     |        |     |
| Загальні відо    | мості    | Паспортні дані     | Сертифіка  | ати (посвідч | ення)     | Додатков | інформац | ція |         |   |       |     |        |     |
| Код:             | 144      |                    |            |              |           |          |          |     |         |   |       |     |        |     |
| ПІБ:             | Петр     | иковець Олексан    | др Григоро | ович         |           |          |          |     |         |   |       |     |        | -   |
| Ініціали:        | Петр     | иковець О.Г.       | Дівоче     | е (попередн  | є) прізв  | ище:     |          |     | 1       |   |       |     |        |     |
| РНОКПП:          | 2641     | 308535             | Страхо     | ове свідоцт  | so: cepis |          | Nº       |     |         |   |       |     |        |     |
| Адреса:          |          |                    |            |              |           |          |          |     |         |   |       |     |        |     |
| Країна:          | 1.       | Україна            |            |              |           |          |          |     |         |   |       |     |        |     |
| Область          | 5.       | . Житомирська      |            |              |           |          |          |     |         |   |       |     |        |     |
| Район            | 3.       | . Звягельський     |            |              |           |          |          |     |         |   |       |     |        |     |
| Насел. пункт     | 26 .     | с. Ярунь           |            |              | Вулиця    |          |          |     |         |   |       |     |        | _   |
| Будинок          |          |                    |            |              | Буква     |          |          | Ko  | рпус    | 0 | ]     |     |        |     |
| Квартира         |          | 7                  |            | 1            | ндекс     |          |          | Вл  | асник   | 0 | 1     |     |        |     |
| робочий          |          |                    |            |              |           | домашній |          | м   | більний |   | ,     |     |        |     |
| E-mail:          |          |                    |            |              |           |          |          |     |         |   |       |     |        | -   |
| Веб-сторінка:    |          |                    |            |              |           |          |          |     |         |   |       |     |        | -   |
|                  |          |                    |            |              |           |          |          |     |         |   |       |     |        | _   |
| ідсоток класн    | ості дл  | я водіїв           |            |              |           | 25.00    |          |     |         |   |       |     |        |     |
| и платились в    | внески   | в ФСС з ТВП на п   | оп.роб.    |              |           |          |          |     |         |   |       |     |        |     |
| декретчиком      |          |                    |            |              |           |          |          |     |         |   |       |     |        |     |
| од користиван    |          | системи «Алмініс   | TOVPANNON  |              |           |          |          |     |         |   |       |     |        |     |
| од користувач    | ча 5 год | ікарыяного, рокія  | трування»  | 0            |           |          |          |     |         |   |       |     |        |     |
| праховий стах    | к для л  | ікарняного, років  | ,<br>      | 0            | -         |          |          |     |         |   |       |     |        |     |
| траховии стая    | к для л  | ікарняного, міся   | ць         | 0            | _         |          |          |     |         |   |       |     |        |     |
| праховии стах    | к для л  | ікарняної о, днів  |            | U            |           |          |          |     |         |   |       |     |        | _   |
| юсвідчення во    | одія     |                    |            | 12.04.2021   | 1         |          |          |     |         |   |       |     |        | -   |
| цата відліку стр | рахово   | го стажу за остан  | ній рік    | 15.04.2021   | <b>`</b>  |          |          |     |         |   |       |     |        |     |
| атегорія постр   | раждал   | юго від аварії ЧАІ | C          | 0            |           |          |          |     |         |   |       |     |        |     |
| ¢                |          |                    |            |              |           |          |          |     |         |   |       |     |        | >   |
|                  |          |                    |            |              |           |          |          |     |         |   |       |     | _      |     |
|                  |          |                    |            |              |           |          |          |     |         |   | Збере | гти | Скасуе | ати |

Мал. 4.13.

На вкладці «Рух пального» (див. малюнок 4.14) заповніть поле **Коригування** нормативу витрат масел та мастил — вкажіть відсоток коригування нормативу витрат масел та мастил, початкове значення 100%.

Для перерахування витрат ПММ натисніть кнопку «Розрахувати витрати ПММ».

|                     |                             |                                 |                         |                                     |                                 |                                 |                                        | ~                |
|---------------------|-----------------------------|---------------------------------|-------------------------|-------------------------------------|---------------------------------|---------------------------------|----------------------------------------|------------------|
| рганізація:         | 1: ПСП "Граніт"             |                                 |                         |                                     |                                 |                                 |                                        |                  |
| одорожній лист №:   | 123 від                     | 06.06.2023 🖌 ча                 | с створення             | 00:00 🗸                             |                                 |                                 |                                        |                  |
| ерія:               | Зміна:                      | 1                               |                         |                                     |                                 |                                 |                                        |                  |
| Завдання Відпрацьо  | зані дані Рух пального, л   | Документ на спи                 | исання матеріа.         | лів (PZ) Поміч                      | чники                           |                                 |                                        |                  |
| оригування нормати  | зу витрат масел та мастил ( | %):                             |                         |                                     |                                 |                                 |                                        |                  |
| 100.00000           |                             |                                 |                         |                                     |                                 |                                 |                                        |                  |
| Розрахувати витрати | ЛММ                         |                                 |                         |                                     |                                 |                                 |                                        |                  |
| 🍬 🛶 🔹 📑             | <br>Z 🖻 🖸 🗙   * 🚿           | १ • ү •                         |                         | Пошук: В                            | Все поля                        | ~ @                             | `````````````````````````````````````` | < ( <sup>»</sup> |
| · · · · · · ·       |                             |                                 | /                       |                                     |                                 |                                 |                                        |                  |
| ПММ                 | Тип ПММ                     | Зал. пал.<br>на поч.            | Заправлен<br>о          | Кіл-ть пал.<br>за нормою            | Кіл-ть пал.<br>факт.            | Зал. пал.<br>на кін.            |                                        |                  |
| ПММ                 | Тип ПММ                     | Зал. пал.<br>на поч.<br>435,000 | Заправлен<br>о<br>0,000 | Кіл-ть пал.<br>за нормою<br>152,335 | Кіл-ть пал.<br>факт.<br>137,000 | Зал. пал.<br>на кін.<br>298,000 |                                        |                  |
| ПММ                 | Тип ПММ                     | Зал. пал.<br>на поч.<br>435,000 | Заправлен<br>о<br>0,000 | Кіл-ть пал.<br>за нормою<br>152,335 | Кіл-ть пал.<br>факт.<br>137,000 | Зал. пал.<br>на кін.<br>298,000 |                                        |                  |

Мал. 4.14. Приклад заповнення вкладки «Рух пального»

У залежності від способу розрахунку залишку ПММ, можна побачити розрахований залишок (за обліком ТМЦ, за подорожніми листами) або ввести його самостійно (за подорожніми листами, у випадку, коли вводимо перший документ по вибраному автомобілю; або коли залишок не розраховується).

Також можна самостійно вводити залишок палива на кінець розрахунку, якщо у параметрах папки документа вказано вводити фактичну витрату палива вручну.

Для введення інформації по витратах ПММ натисніть [F4], зазначте потрібні дані, потім натисніть [Enter].

На вкладці «Документ на списання матеріалів (РZ)» заповніть наступні поля (див. малюнок 4.15):

- ✓ **Підрозділ** вкажіть підрозділ для списання матеріалів;
- ✓ MBO вкажіть MBO для списання матеріалів;
- ✓ **Рахунок,** дату та номер документа для списання ПММ.

| 10 – Подор   | ожні листи |               |             |                |                     |                |    | ~ ^  |
|--------------|------------|---------------|-------------|----------------|---------------------|----------------|----|------|
| )рганізація: |            | 1: ПСП "Гран  | iit"        |                |                     |                |    |      |
| Іодорожній   | і́лист №:  | 123           | від         | 06.06.2023 🗸   | час створення 00:   | .00 🗸          |    |      |
| Серія:       |            |               | Зміна:      | 1              |                     |                |    |      |
| Завдання     | Відпрацьо  | вані дані Рух | пального, л | Документ на    | списання матеріалів | з (PZ) Помічни | ки |      |
| Підрозд.:    | 37: MAN A  | AM 7518 HC    |             |                |                     |                |    |      |
| MBO:         | 144: Петри | ковець Олекс  | андр Григор | ович           |                     |                |    | - 15 |
| Рахунок      | 93         | 0 0           |             | 0              | 0 0                 |                |    |      |
| Nº           | 123        | Дата          | 06.06.2023  | ~              |                     |                |    |      |
|              |            | Ство          | рити докуме | нт на списання | ПММ                 |                |    |      |
|              |            |               |             |                |                     |                |    |      |

Мал. 4.15.

На вкладці «Помічники» відображається інформація про роботу помічників водія за розрахунком ЗП водіїв. Для додавання інформації перейдіть на вкладку та додайте рядок (див. малюнок 4.16).

|    | Стр.1          | Теми                          |           |           |               |        |             |        |                |             |         |            |      |               |                |       |       |
|----|----------------|-------------------------------|-----------|-----------|---------------|--------|-------------|--------|----------------|-------------|---------|------------|------|---------------|----------------|-------|-------|
|    | 100 – <i>A</i> | АВТО. Г                       | Іодорожі  | ні листи  | автомобілів   |        |             |        |                |             |         |            |      |               |                | ~     | ^     |
|    | Організ        | ація:                         |           | 1: TOB "  | Елвіко Гігант |        |             |        |                |             |         |            |      |               |                |       | 1     |
|    | Шляхо          | вий ли                        | ст №:     | 128       | від           | [      | 20.05.2023  | · •    | час створення  | 00:00 🗸     |         |            |      |               |                |       |       |
|    | Серія:         |                               |           |           | Зміна         | : [    | 1           |        |                |             |         |            |      |               |                |       |       |
|    | Завда          | ння В                         | ідпрацьов | зані дані | Рух пально    | го, л  | Докумен     | т на с | писання матері | алів (РZ)   | Помічни | ки         |      |               |                |       |       |
|    |                | Та                            | б.        |           |               |        |             | Вид    | роботи         | Кіл         | ькість  |            |      |               | 3П             |       |       |
|    |                | <sup>N</sup> <sup>©</sup>   N | 2         |           | ПБ            |        | Код         |        | Назва          | г           | хв.     | Вид нарах. | гтс  | Сума          | в т.ч. за р    |       |       |
|    | 1              | 32                            | 1 Occ     | оба 321   | 🖶 Помічн      | ики: р | редагуванн  | я      |                |             |         |            |      |               | ×              |       |       |
|    |                |                               |           |           | Помічник:     |        |             |        | β21            | Особа 3     | 21      |            |      |               |                |       |       |
|    |                |                               |           |           | Споживач      | підро  | озділ, поле | )      | 6: Контрагент  | 6           |         |            |      |               |                |       |       |
|    |                |                               |           |           | Галузь витр   | ат     |             |        | 231004: соняц  | ник Остр    | івське  |            |      |               |                |       |       |
|    |                |                               |           |           | Вид роботи    |        |             |        | 82: базова ГАЗ | 3ель 3302   |         |            |      |               |                |       |       |
|    |                |                               |           |           |               |        |             |        | днів           | год         | ХВ      |            |      |               |                |       |       |
|    |                |                               |           |           | в дорозі      |        |             |        | 0              | 8           | 0       |            |      |               |                |       |       |
|    |                |                               |           |           | в простої     |        |             |        |                |             |         |            |      |               |                |       | V .   |
| Ľ  |                |                               |           |           |               | -1     | на лінії    |        | 0              | 0           | 0       |            | 0.00 | % включення в | розрахунок ГТС |       |       |
|    |                |                               |           |           |               | -(     | без оплати  | 1      | 0              | 0           | 0       |            |      |               |                | Cupe  |       |
|    |                |                               |           |           |               | -1     | на ремонт   | i      | 0              | 0           | 0       |            | 0.00 | % включення в | розрахунок ГТС | CKaCy | вати  |
| 1  | 430            |                               | ocoda     | 430       | всього        |        |             |        | 0              | 8           | 0       |            |      |               |                |       | 0,09  |
| 1. | 403            |                               | Ocoba 1   | 403       | Вид оплати    |        |             |        | гтс            |             |         |            |      |               | ~              |       | 36,12 |
| 1  | 085            |                               | Oco6a 1   | 085       | ПО            |        |             |        | 0.00           |             |         |            |      |               |                |       | 25,95 |
| 1  | 478            |                               | Особа 1   | 478       | C             |        |             |        | 0.00           |             |         |            | 0.00 |               |                | -     | 10,00 |
| 1  | 770            |                               | Особа 1   | 770       | Сума:         |        |             |        | 0.00           | в т.ч. за р | emont:  |            | 0.00 |               |                | _     | 29,53 |
| 1  | 402            |                               | Особа 1   | 402       |               |        |             |        |                |             |         |            |      | Зберегти      | Скасувати      |       | 14,92 |
| 1  | 402            |                               | Особа 1   | 402       |               |        |             |        |                |             |         |            |      |               |                |       | 14,82 |

Мал. 4.16.

Заповніть потрібні поля:

- ✓ Помічник оберіть з довідника табельний номер особи помічника;
- ✓ Споживач оберіть з довідника;
- ✓ **Галузь витрат** вкажіть галузь витрат, на які відноситься ЗП помічника;
- ✓ Вид роботи вкажіть вид (назву) роботи помічника;
- ✓ Зазначте відпрацьований час помічника та % включення в розрахунок;
- ✓ Вид оплати оберіть вид оплати помічника (ГТС, фіксована сума);
- ✓ **ГТС** вкажіть розцінку, якщо вибраний вид оплати ГТС;
- ✓ Сума вкажіть готову суму, якщо вибраний вид оплати фіксованою сумою; Після введення даних натисніть кнопку «Зберегти».

Для списання пального оберіть потрібний подорожній лист та скористайтесь меню ПКМ → С*писання палива* (див. малюнок 4.17).

| 書 Робочий стіл         | Види документів                                         | ). По | доро | жні листи автомо | білів 📄 АЕ       | вТО. Подорожні листи ав | томоб | іілів 🛛 📄 Прибутку:     | ання | тмц            |          |        |          |     |          |               |
|------------------------|---------------------------------------------------------|-------|------|------------------|------------------|-------------------------|-------|-------------------------|------|----------------|----------|--------|----------|-----|----------|---------------|
| 防 Папка а<br>Період: О | vto:com.debet.avto 100<br>1.01.2023 y - 30.09.2023 y 3a |       | Сп   | ворені мною 🗌    | Відредаговані мі | Застосувати             |       |                         |      |                |          |        |          |     |          |               |
| Список папок           |                                                         |       |      | 🔹 " 📄 🗹          | 🖻 🗋 🗙 🛛          | " 🚀 🕶 🍸 🕶               |       | Пошук                   | Тра  | нспортний засі | ~ @      | ~      | H 🖬 너 👕  |     |          |               |
| Nº Nº                  | Назва                                                   | Г     |      | _                |                  | Водій                   | 1     | Гранспортний засіб      | a    |                |          | Пальне |          |     | Залишо   | к             |
| 0 No                   | дорожні листи                                           |       | N₽   | Дата             | Код              | ПП                      | Код   | Назва                   | U    | Час в наряді   | По нормі | Всього | Фактично | При | Заправка | При повернені |
| 100 AB                 | ТО. Подорожні листи автомобілів                         |       | 5109 | 9 19.05.2023     | 1402             | Особа 1402              | 1003  | Самосвал 5т держ        | J    | 0:0            | 25,37    | 32,37  | 32,37    | 17, | 34,00    | 14,31         |
| 600 AB                 | <ol> <li>Подорожні листи автомобілів(р</li> </ol>       |       | 126  | 20.05.2023       | 1403             | Особа 1403              |       | Проводки                |      |                | >        | 6,45   | 6,45     | 53, | 0,00     | 47,21         |
|                        |                                                         |       | 127  | 20.05.2023       | 1402             | Особа 1402              |       | Показати                |      |                | ,        | 4,18   | 4,18     | 19, | 20,00    | 35,61         |
|                        |                                                         |       | 128  |                  |                  | Особа 1478              |       | Сервіс                  |      |                | ,        |        |          |     |          |               |
|                        |                                                         |       | 129  | 20.05.2023       | 1402             | Особа 1402              |       |                         |      |                |          | 16,38  | 16,38    | 14, | 20,00    | 14,18         |
|                        |                                                         |       | 131  | 20.05.2023       | 1770             | Особа 1770              |       | Податкові атрибути та ж | рна  | пи             | ,        | 20,05  | 20,05    | 17, | 20,00    | 17,73         |
|                        |                                                         |       | 132  | 20.05.2023       | 1226             | Особа 1226              |       | Зв'язані документи      |      |                | , ,      | 13,06  | 13,06    | 61, | 0,00     | 48,83         |
|                        |                                                         |       | 133  | 20.05.2023       | 1402             | Особа 1402              | U     | Приєднати зовнішній до  | суме | нт (WD:1)      |          | 23,56  | 23,56    | 13, | 31,00    | 21,24         |
|                        |                                                         |       | 147  | 20.05.2023       | 1307             | Особа 1307              |       | Списання палива         |      |                |          | 18,00  | 18,00    | 13, | 20,00    | 15,97         |
|                        |                                                         |       | 134  | 21.05.2023       | 1403             | Особа 1403              |       | Додати                  |      |                | INS      | 4,03   | 4,03     | 47, | 0,00     | 43,18         |
| л                      |                                                         |       |      |                  |                  |                         |       |                         |      |                | -        |        |          |     |          |               |

Мал. 4.17.

Зверніть увагу на повідомлення програми щодо потреби оновлення залишків пального для обраних документів (див. малюнок 4.18).

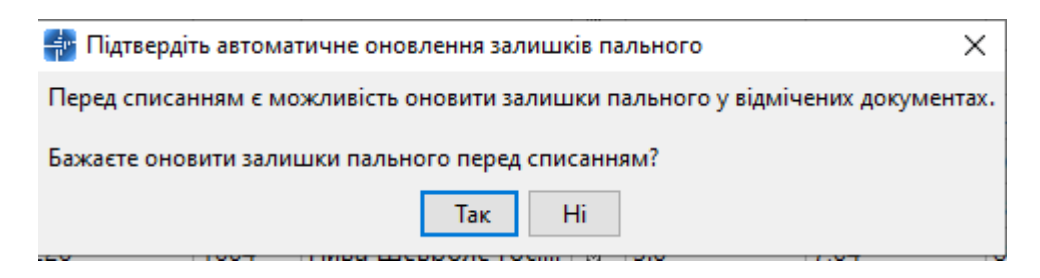

Мал. 4.18.

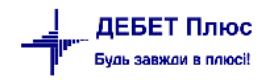

Зазначте рахунок, на який відносяться витрати по списанню палива та статтю витрат (див. малюнок 4.19).

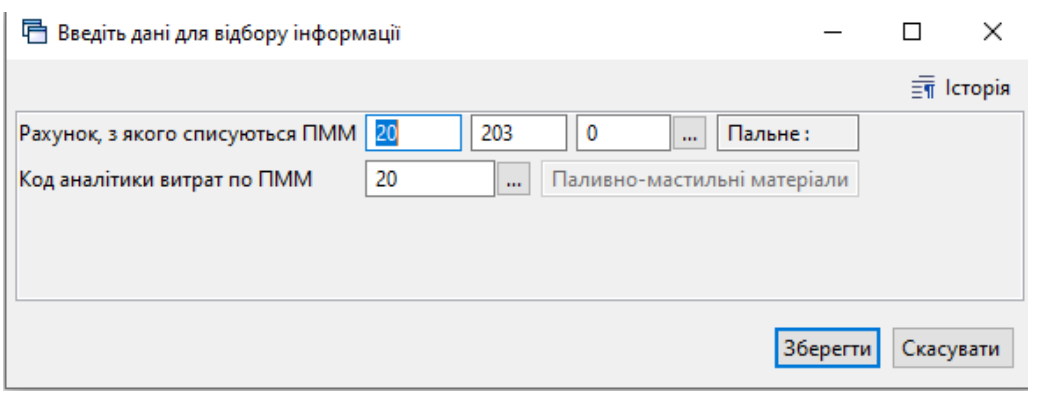

Мал. 4.19.

# 5. НАРЯДИ НА ПОЛЬОВІ РОБОТИ

Перед початком роботи з документом виконайте налаштування параметрів папки документа.

Первинні документи → Документи → Наряди на польові роботи

Оберіть потрібну папку та виконайте ПКМ → *Параметри* (див. малюнок 5.1).

둼 Параметри документа: avto:com.debet.traktor : 10

| Наряди на польові роботи | Наряди на польові роботи                               |                          |
|--------------------------|--------------------------------------------------------|--------------------------|
| Загальні                 | <b>N</b>                                               |                          |
|                          | для висору персоналу використовувати                   | довідник аналітики 🗸     |
|                          | № довідника персоналу                                  | 2                        |
|                          | Використовувати дані для розрахунку ЗП                 |                          |
|                          | № довідника полів                                      | 22                       |
|                          | Режим розрахунку фактичної к-ті витрати палива         | вводиться вручну 🗸       |
|                          | Розраховувати залишок палива на момент виїзду з гаражу | за даними обліку ТМЦ 🗸 🗸 |
|                          | Розраховувати заправку палива по документу             | за даними обліку ТМЦ 🛛 🗸 |
|                          | Вираз для обчислення коду підрозділу для ПММ           | oAvtopark.getCo          |
|                          | Вираз для обчислення коду МВО для ПММ                  | oPers.getCod()           |
|                          | Використовувати завдання                               |                          |
|                          | Розраховувати паливо у завданні водія                  |                          |
|                          | При розранку ЗП тракториста за видом оплати ГТС брати  | години 🗠                 |
|                          | При розранку ЗП помічника за видом оплати ГТС брати    | години 🗸                 |
|                          | Використовувати довідник ШВВ в роботах                 |                          |
|                          | Код ШВВ для ЗП                                         |                          |
|                          | Рахунок, на який списувати паливо                      | 0                        |
|                          |                                                        | 0                        |
|                          |                                                        | 0                        |
|                          |                                                        | 0                        |
|                          |                                                        | 0                        |
|                          |                                                        | 0                        |
|                          | Рахунок, з яккого списувати паливо                     | 20                       |
|                          |                                                        | 203                      |
|                          |                                                        | 0                        |
|                          | № Операції для РZ                                      | 0                        |
|                          | Тип прайс-листа                                        |                          |
|                          | Колонка прайс-листа для цін                            | 1 ~                      |
|                          | Дозволяти сторення документа на списання ПММ           |                          |
|                          | Довідник колон пов'язаний з автомобілем                |                          |
|                          | Розширення довідника колон для автомобілей             | AN9                      |
|                          | Кількість знаків після коми для кількості палива       | 3                        |
|                          |                                                        |                          |
|                          |                                                        |                          |
|                          |                                                        | Зберегти Скасувати       |

Мал. 5.1.

Перевірте заповнені поля:

- ✓ Для вибору персоналу використовувати вкажіть штатний розклад або довідник аналітики;
- ✓ № довідника персоналу за умови використання довідника аналітики, вкажіть номер довідника;

×

- ✓ Використовувати дані для розрахунку ЗП проставте відмітку, якщо дані враховуються в розрахунку ЗП;
- ✓ № довідника полів система проставить номер автоматично, за потреби можна змінити;
- ✓ Режим розрахунку фактичної кількості витрати палива виберіть чи фактична кількість витрати палива співпадає з нормою, чи зазначається вручну;
- ✓ Розраховувати залишок палива на момент виїзду з гаража виберіть один з варіантів розрахунку залишку палива (береться з обліку ТМЦ, з подорожніх листів, не розраховується);
- ✓ Розраховувати паливо в завданні водія вкажіть чи розраховувати витрати палива, потрібні для виконання завдання;
- ✓ При розрахунку ЗП тракториста за видом оплати ГТС брати зазначте враховувати години чи дні для виду оплати ГТС при розрахунку ЗП водія;
- ✓ При розрахунку ЗП помічника за видом оплати ГТС брати зазначте враховувати години чи дні для виду оплати ГТС при розрахунку ЗП помічника;
- ✓ Код ШВВ для ЗП зазначте рахунок, на який відносяться витрати по ЗП;
- ✓ Рахунок, на який списувати паливо зазначте витратний рахунок, на який списується паливо.

Для створення документа перейдіть *Первинні документи* → *Список документів* → *Наряди на польові роботи* або у вікні підсистеми оберіть розділ *Журнали* → *Наряди на польові роботи* 

Заповніть поля документа (див. малюнок 5.2).

- ✓ Наряд № визначається автоматично;
- ✓ від вкажіть дату документу.

На вкладці «Завдання» зазначте:

- ✓ Авто оберіть з довідника транспортний засіб, для якого створюється наряд;
- ✓ Водій оберіть особу водія;
- ✓ Колона підрозділ, до якого входить транспортний засіб;
- ✓ Дата виїзду дата виїзду з гаража;
- ✓ Час виїзду час виїзду з гаража.

| 🖻 на  | Наряд на польову роботу: редагування — 🗆 🗙                                            |            |           |       |             |        |              |           |                 |               |               |               |                   |        |                     |           |   |
|-------|---------------------------------------------------------------------------------------|------------|-----------|-------|-------------|--------|--------------|-----------|-----------------|---------------|---------------|---------------|-------------------|--------|---------------------|-----------|---|
| Стр.1 | Теми                                                                                  |            |           |       |             |        |              |           |                 |               |               |               |                   |        |                     |           |   |
| Наря, | д Nº                                                                                  | 141        | 6         | ід    | 06.06.2023  | ∨ Cepi | ія           |           |                 | Зміна         | 1             |               |                   |        |                     |           | _ |
| Зав,  | дання Відпра                                                                          | цьовані да | ні Рух і  | палы  | ного, л Дон | сумент | на спис      | сання м   | иатеріалів      | s (PZ)        |               |               |                   |        |                     |           |   |
| Авто  |                                                                                       | 2001: T-15 | OK 06273  | AM    |             |        |              |           |                 |               |               |               |                   |        |                     |           | • |
| Воді  | й                                                                                     | 28: Петро  | в Михай   | ло Ів | анович      |        |              |           |                 |               |               |               |                   |        |                     |           |   |
| Коло  | лона 66: Т-150 06273 АМ                                                               |            |           |       |             |        |              |           |                 |               |               |               |                   |        |                     |           |   |
| Дата  | та виїзду 06.06.2023 🗸 Час виїзду 08:00 🗸                                             |            |           |       |             |        |              |           |                 |               |               |               |                   |        |                     |           |   |
| 3a    | вдання водієві                                                                        | Інформа    | ція про і | маши  | ину         |        |              |           |                 |               |               |               |                   |        |                     |           |   |
|       |                                                                                       |            |           |       | P           | обота  |              |           |                 |               |               | Пал           | иво               |        |                     |           |   |
|       | Пол                                                                                   | e          | Код       |       | Назва       |        | Норм<br>пал. | na H<br>E | Норма<br>зироб. | Кіл-ть<br>га. | за норм<br>ою | % додат<br>к. | к-сть д<br>одатк. | всього | Початок роб.        |           |   |
|       | Кукурудза                                                                             |            | 82        | Дос   | тавка ЗЗР Т | -150   | 0,21         | 1         | ,00             | 105,00        | 22,05         | 0,00          | 0,00              | 22,05  | 06.06.2023 08:00:00 | 06.0      |   |
| <     | В2 Доставка 33Р Т-150 0,21 1,00 105,00 22,05 0,00 0,00 22,05 06.06.2023 08:00:00 06.0 |            |           |       |             |        |              |           |                 |               |               |               |                   |        |                     |           |   |
|       |                                                                                       |            |           |       |             |        |              |           |                 |               |               |               |                   | Зберег | ти Застосувати С    | Скасуваті | и |

Мал. 5.2.

На вкладці «Завдання водієві» зазначаються завдання до виконання водію. Для додавання натисніть клавішу [Insert]. Заповніть поля (див. малюнки 5.3 та 5.4):

✓ № наряду – визначається автоматично;

✓ Поле – оберіть з довідника підрозділ (поле), на якому виконуються роботи; Вкладка «Робота»:

✓ С/г машина – оберіть з довідника;

✓ **Вид роботи** – вкажіть вид роботи, що виконується;

 ✓ Норм.вир. та Норм.пал. – зазначте норми виробітку та норми палива для обраного виду роботи;

✓ Заплановано зробити:

К-сть, К-сть ет.га, Зм.норм. – вкажіть кількість запланованих до обробітку гектарів;

✓ Паливо:

**Додатково %, К-сть -** вкажіть відсоток або кількість палива використаного понаднормово.

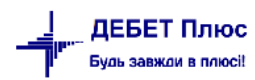

| Рядки     | планування наряду: : редагування                | ×  |
|-----------|-------------------------------------------------|----|
| № наряду  |                                                 |    |
| Поле      | 8: Кукурудза                                    |    |
| Робота    | Час у наряді                                    |    |
| Вид роб   | оти                                             |    |
| С/г маші  | ина 10: Т-150                                   |    |
| Вид робо  | оти 82: Доставка ЗЗР Т-150К Т-150               |    |
| Норм. ви  | ир. 1.000 Норм. пал. 0.210                      |    |
| Заплано   | овано зробити                                   |    |
| К-сть     | 105.000 К-сть ет. га. 0.000 Зм. норм. 105.00000 |    |
| Паливо    |                                                 |    |
| Витрати і | палива за нормою 22.050                         |    |
| Додатков  | во % 0.00 Кіл-сть 0.000 Всього 22.050           |    |
|           | Зберегти Скасува                                | ти |

Мал. 5.3.

На вкладці «Час у наряді» зазначається час на виконання наряду, що впливає на розрахунок ЗП за ГТС.

Заповніть поля:

- ✓ Дата початку вкажіть дату початку виконання роботи;
- ✓ Час початку вкажіть час початку виконання роботи;
- ✓ Дата кінця вкажіть дату кінця виконання роботи;
- ✓ **Час кінця** вкажіть час кінця виконання роботи.

| 🖶 Рядки г | планування наряду: : редагування      | Х  |
|-----------|---------------------------------------|----|
| № наряду  | 0                                     |    |
| Поле      | 8: Кукурудза                          |    |
| Робота    | Час у наряді                          |    |
| Період    |                                       |    |
| Дата поча | атку 06.06.2023 у Час початку 08:00 у |    |
| Дата кінц | ця 06.06.2023 v Часкінця 17:00 v      |    |
| Всього ч  | асу по наряду                         |    |
|           | анів год хв                           |    |
| в наряді  | 0 9 0                                 |    |
|           |                                       |    |
|           |                                       |    |
|           |                                       |    |
| 1         | Зберегти Скасува                      | ги |

Мал. 5.4.

На вкладці «Відпрацьовані дані» зазначте Дані при приїзді в гараж – вкажіть дату та час приїзду до гаража. (див. малюнок 5.5).

| Вн                  | Наряд на польову роботу: редагування — 🛛 🕹                                                          |        |       |                      |               |                 |               |      |                 |                  |        |               |               |                |  |
|---------------------|----------------------------------------------------------------------------------------------------|--------|-------|----------------------|---------------|-----------------|---------------|------|-----------------|------------------|--------|---------------|---------------|----------------|--|
| Стр.                | 1 Теми                                                                                              |        |       |                      |               |                 |               |      |                 |                  |        |               |               |                |  |
| Наря                | <b>д №</b> 14                                                                                       | 41     | В     | ід 06.06.2023 ∨ Сері | ія            | 3               | Зміна         | 1    |                 |                  |        |               |               |                |  |
| Зав                 | Завдання Відпрацьовані дані Рух пального, л Документ на списання матеріалів (РZ)                    |        |       |                      |               |                 |               |      |                 |                  |        |               |               |                |  |
| Дан<br>Дата<br>Відп | ані при приїзді в гараж<br>ата приїзду 06.06.2023 v : 17:00 v<br>ідпрацьовано часу: 0 д. 9 г. 0 хв. |        |       |                      |               |                 |               |      |                 |                  |        |               |               |                |  |
| з/п:                | paquobano sacyi                                                                                     | 0      | рн.   |                      |               |                 |               |      |                 |                  |        |               |               |                |  |
| Pe                  | зультати роботи 🔲                                                                                   | Іробіг | Розра | хункова інформація   |               |                 |               |      |                 |                  |        |               |               |                |  |
|                     |                                                                                                    |        |       | Робота               |               |                 |               |      | Заробіт         | на плата         | ата    |               |               |                |  |
|                     | Поле                                                                                                |        | Код   | Назва                | Норма<br>пал. | Норма<br>вироб. | Кіл-ть<br>га. | 3/П  | Сума до<br>плат | За клас<br>ність | Всього | за норм<br>ою | % додат<br>к. | к-сть<br>одатк |  |
|                     | Кукурудза                                                                                           |        | 82    | Доставка ЗЗР Т-150   | 0,21          | 1,00            | 105,00        | 0,00 | 0,00            | 0,00             | 0,00   | 22,05         | 0,00          | 0,00           |  |
|                     |                                                                                                    |        |       |                      |               |                 |               |      |                 |                  |        |               |               |                |  |
|                     |                                                                                                    |        |       |                      |               |                 |               |      |                 |                  | Зберег | Засто         | сувати Си     | асувати        |  |

Мал. 5.5.

У списку «Результати роботи» зазначаються дані про фактично виконану роботу. Для додавання натисніть клавішу [Insert].

Вкладки «Робота» та «Час у наряді» заповнюються аналогічно списку «Завдання водієві» для вкладки «Відпрацьовані дані». Опис полів цих вкладок наведено вище.

На вкладці «Заробітна плата» заповніть наступні поля (див. малюнок 5.6):

✓ Вид оплати – вкажіть вид оплати (ГТС, відрядна);

Список полів, які потрібно заповнити, змінюється в залежності від обраного виду оплати.

✓ Галузь витрат – вкажіть галузь витрат.

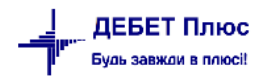

| пр.п теми                                            | -          |            |                                 |           |                 |                |               |              |     |         |         |
|------------------------------------------------------|------------|------------|---------------------------------|-----------|-----------------|----------------|---------------|--------------|-----|---------|---------|
| 100 – АВТО. Наряди н                                 | на польон  | ч рядки на | ряду: редагування               |           |                 |                |               |              | ^   |         |         |
| )рганізація:                                         | 1: TOB     | № наряду 1 | Поле                            | 1: Поле   | 1               |                |               |              |     |         |         |
| łаряд №                                              | 384        | Робота Ч   | ас у наряді <mark>Заробі</mark> | тна плата | Помічники       |                |               |              |     |         |         |
| ерія:                                                |            | Вид нараху | вання                           |           | ·               |                |               |              |     |         |         |
| Завдання Відпрацьо                                   | овані дані | Вид оплати | відрядна 🗸 🗸                    | Галузь ви | трат (ШВВ) 2312 | 26: Pinax 2023 |               |              |     |         |         |
| Дані при приїзді в гараж: Підрозділ 40: Підрозділ 40 |            |            |                                 |           |                 |                |               |              |     |         |         |
| Дата приїзду:                                        | 29         |            | _                               |           |                 |                |               |              |     |         |         |
| Відпрацьовано часу:                                  | 0д         | Основна 3/ | 'n                              |           |                 |                |               |              |     |         |         |
| 3/11:                                                | 20:        | Розцінка   |                                 | 559.0     | 0901            | сума           | 841.32        |              |     |         |         |
| Результати роботи:                                   | Пробіг:    | за кла     | сність % 9                      | 0         | .00 FTC 559.    | 09 сума        | 0.00          |              | _   |         |         |
|                                                      |            |            |                                 |           |                 | всього доплат  | 1208.81       |              |     |         |         |
| Поле                                                 | Код        | Лоплати    |                                 |           |                 | всього         | 2050.13       |              | ого | за норм | % додат |
|                                                      |            | Nº n       |                                 | % aoa     | Rua uppower     | Easona caus    | 0.000 0000000 | Progutt P.C. | 1   | ою      | к.      |
| Поле 1                                               | 7136 c     | 20         | премія                          | 90 69     | рідрадна        | 241 22         | 929.62        | БХОДИТВ В С  | ,13 | 67,72   | 0,00    |
|                                                      |            | 27         | за шкіддумови                   | 24.00     | відрядна        | 841.32         | 201.92        |              | 11  |         |         |
|                                                      |            | 21         | за класність %                  | 20.00     | відрядна        | 841.32         | 168.26        |              | 11  |         |         |
|                                                      |            |            |                                 | 20,00     |                 |                | ,             |              |     |         |         |
|                                                      |            |            |                                 |           |                 |                |               |              |     |         |         |
|                                                      |            |            |                                 |           |                 |                |               |              |     |         |         |
|                                                      |            |            |                                 |           |                 |                |               |              |     |         |         |
|                                                      | _          | <          |                                 |           |                 |                |               | ,            | 11. |         |         |
|                                                      |            | J          |                                 |           |                 |                |               |              |     |         | ,       |
|                                                      |            |            |                                 |           |                 |                | 36eper        | ти Скасувати |     |         |         |
|                                                      | l          |            |                                 |           |                 |                |               |              |     |         |         |

Мал. 5.6.

Відповідно до обраного **Виду оплати** (ГТС, відрядна) змінюється розрахунок нарахування заробітної плати. Передбачена можливість додавання будь-якої доплати. Для цього перейдіть до таблиці «Доплати» і натисніть **[Insert]**. Заповніть такі поля (див. малюнок 5.7):

| 둼 Наряд на польову р        | оботу: ре | дагув | ання     |                    |             |                 |                 |         |       |                |       |        | _           |           |
|-----------------------------|-----------|-------|----------|--------------------|-------------|-----------------|-----------------|---------|-------|----------------|-------|--------|-------------|-----------|
| Стр.1 Теми                  |           |       |          |                    |             |                 |                 |         |       |                |       | _      |             |           |
| 100 – АВТО. Наряди н        | а польо   | 🖶 Pi  | ядки нар | ряду : редагування |             |                 |                 |         |       |                | ×     |        |             | ~         |
| Організація:                | 1: TOB    | № на  | аряду 1  | Поле               | 1: Поле 1   |                 |                 |         |       |                |       |        |             |           |
| Наряд №                     | 384       | Pot   | бота Ч   | асунаряді Зароб    | ітна плата  | Помічники       |                 |         |       |                |       |        |             |           |
| Серія:                      |           | Вид   | ц нараху | вання              |             |                 |                 |         |       |                | _     |        |             |           |
| Завдання Відпрацьо          | вані дані | Вид   | оплати   | відрядна 🗸         | Галузь ви   | трат (ШВВ) 2312 | 226: Ріпак 2023 |         |       |                |       |        |             |           |
| Дані при приїзді в гар      | раж:      | Підр  | розділ   | 40                 | : Підрозділ | 1 40            |                 |         |       |                |       |        |             |           |
| Дата приїзду:               | 29        | Осн   | овна 3/  | 'n                 |             |                 |                 |         |       |                |       |        |             |           |
| відпрацьовано часу:<br>з/п: | од<br>205 | Роз   | цінка    |                    | 559.0       | 90(             | сума            | 84      | 1.32  |                | -     |        |             |           |
| Результати роботи:          | Пробіг:   |       | за клас  | сність %           | 6 0.        | 00 FTC 559.     | 09 сума         |         | 0.00  |                |       |        |             |           |
|                             |           |       |          |                    |             |                 | всього доплат   | 120     | 8.81  |                |       |        |             |           |
| Поле                        |           |       |          |                    |             |                 | ВСЬОГО          | 205     | 0.13  |                |       |        | за норм     | % додат   |
|                             | Код       | Доп   | ілати    |                    | 1           | 1               | 1               | 1       |       | 1              | _     | 010    | ою          | к.        |
| 🗌 Поле 1                    | 7136 🤇    |       | №п       | Назва доплати      | % доп       | Вид нарахув     | Базова сума     | Сума до | оплат | Входить в      | с     | ,13    | 67,72       | 0,00      |
|                             |           |       | 30       | премія             | 99,68       | відрядна        | 841,32          | 838,63  |       |                | _     |        |             |           |
|                             |           |       | 21       | за шкідл.умови     | 24,00       | відрядна        | 841 32          | 168.26  | ĒΑ    | оплати: реда   | гуван | ня     |             | ×         |
|                             |           |       |          |                    | 20,00       |                 |                 | ,       | Видо  | оплати ві      | дрядн | на     | $\sim$      |           |
|                             |           |       |          |                    |             |                 |                 |         | Годи  | н              |       | (      | 0.00        |           |
|                             |           |       |          |                    |             |                 |                 |         | Допл  | ата: 2         | 7     | . 3a L | икідл.умові | 1         |
|                             |           |       |          |                    |             |                 |                 |         | Відсо | ток:           |       | 24     | 1.00        |           |
| <                           |           | <     |          |                    |             |                 |                 |         | Базо  | ва сума:       |       | 841    | .32         |           |
| L.                          |           |       |          |                    |             |                 |                 | E       | Вхол  | ить в розр. к. | ласни | 201    | .92         |           |
|                             | _         |       |          |                    |             |                 |                 |         |       |                |       |        |             |           |
|                             |           |       |          |                    |             |                 |                 |         |       |                |       |        | Зберегти    | Скасувати |

✓ Вид оплати – вкажіть вид оплати для доплати;

✓ Годин – вкажіть кількість годин;

✓ Доплати – виберіть доплату з довідника полів OP.

Після заповнення натисніть «Зберегти». Таким чином можна додавати будь-яку доплату зі списку полів ОР;

Для включення в список доплат «Доплату за класність» в параметрах автотранспорту вкажіть код поля ОР для класності (див. малюнок 4.11). Після чого на формі з'явиться розрахунок доплати за класність (див. малюнок 5.8).

| B P                        | ядки на                                                      | ряду : редагування |       |             |               |         | >           |  |  |  |  |  |
|----------------------------|--------------------------------------------------------------|--------------------|-------|-------------|---------------|---------|-------------|--|--|--|--|--|
| Vº на                      | № наряду 1 Поле 1: Поле 1                                    |                    |       |             |               |         |             |  |  |  |  |  |
| Po                         | Робота Час у наряді Заробітна плата Помічники                |                    |       |             |               |         |             |  |  |  |  |  |
| Ви                         | Вид нарахування                                              |                    |       |             |               |         |             |  |  |  |  |  |
| Вид                        | Вид оплати відрядна 🗸 Галузь витрат (ШВВ) 231226: Ріпак 2023 |                    |       |             |               |         |             |  |  |  |  |  |
| Підрозділ 40: Підрозділ 40 |                                                              |                    |       |             |               |         |             |  |  |  |  |  |
| Осн                        | Основна 3/П                                                  |                    |       |             |               |         |             |  |  |  |  |  |
| Роз                        | цінка                                                        |                    | 559.0 | 90(         | сума          | 841.32  |             |  |  |  |  |  |
|                            | за кла                                                       | сність %           | 5 20. | 00 FTC 559. | 09 сума       | 782.73  |             |  |  |  |  |  |
|                            |                                                              |                    |       |             | всього доплат | 1208.81 |             |  |  |  |  |  |
| _                          |                                                              |                    |       |             | ВСЬОГО        | 2832.86 |             |  |  |  |  |  |
| Дог                        | плати                                                        | Назва поплати      | % 101 | Вид нарахур | Fazora cyma   |         |             |  |  |  |  |  |
|                            | 30                                                           | премія             | 99.68 | відрядна    | 841 32        | 838.63  | олодить в с |  |  |  |  |  |
| F                          | 27                                                           | за шкідл.умови     | 24.00 | відрядна    | 841.32        | 201.92  |             |  |  |  |  |  |
|                            | 21                                                           | за класність %     | 20,00 | відрядна    | 841,32        | 168,26  |             |  |  |  |  |  |
|                            |                                                              |                    |       |             |               |         |             |  |  |  |  |  |
|                            |                                                              |                    |       |             |               |         |             |  |  |  |  |  |
|                            |                                                              |                    |       |             |               |         |             |  |  |  |  |  |
|                            |                                                              |                    |       |             |               |         |             |  |  |  |  |  |
| <                          |                                                              |                    |       |             |               |         | >           |  |  |  |  |  |
|                            |                                                              |                    |       |             |               | 26      |             |  |  |  |  |  |
|                            |                                                              |                    |       |             |               | Зберег  | Скасувати   |  |  |  |  |  |

Мал. 5.8.

Відсоток для класності ведеться в довіднику №2. Потрібно вказати такий відсоток для кожного водія. Детальніше в описі створенні подорожніх листів.

Заповнення вкладок «Помічники», «Рух пального», «Документ на списання матеріалів» аналогічно документу «Подорожній лист», що описано в розділі 4 цієї інструкції.

### 6. ФОРМИ ЗВІТНОСТІ

Форми звітності представлені у вікні підсистеми **«Автотранспорт»** у розділі «Звіти» (див. малюнок 6.1).

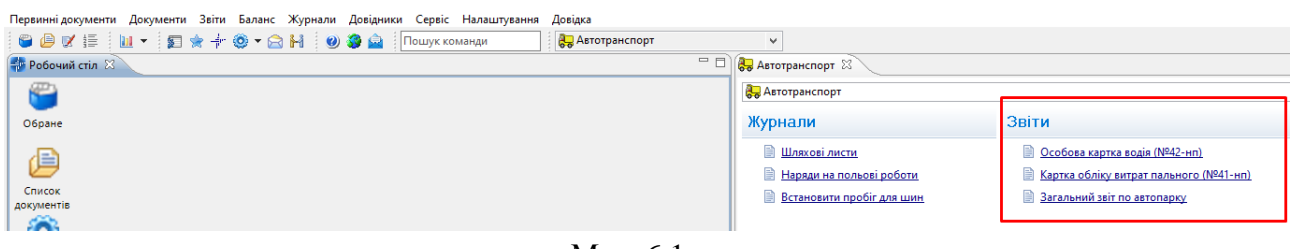

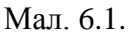

#### 6.1. Особова картка водія (№ 42-нп)

Для створення особової картки водія (№42-нп) скористайтесь пунктом меню Звіти → Особова картка водія (№42-нп)

У вікні відбору зазначте (див. малюнок 6.2):

- ✓ **Дата початку** вкажіть дату початку періоду відбору інформації для звіту;
- ✓ Дата закінчення вкажіть дату закінчення періоду;
- ✓ Номер у довіднику оберіть водія з довідника персоналу, для якого розраховується звіт.

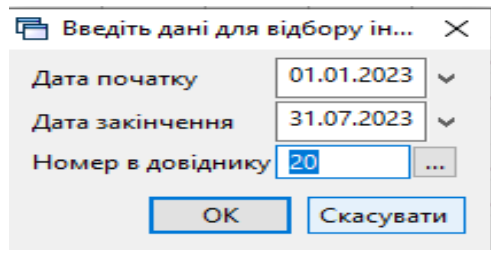

Мал. 6.2.

Приклад друкованої форми картки зображено на малюнку 6.3.

| Типова<br>Код за<br><u>ПСП '</u> | а форма N 4<br>а ДКУД<br><b>"ГОСПО Д</b> | до Інстру<br>та облік<br>2-нп<br>(АРСТВО" | /кції про порядок пр<br>у нафти і нафтопро | иймання, тра<br>дуктів на під | інспортування<br>приємствах і і | п, зберіганн<br>в організац | Сторівна 1<br>Додаток 42<br>ия, відлуску<br>их України |  |  |  |  |
|----------------------------------|------------------------------------------|-------------------------------------------|--------------------------------------------|-------------------------------|---------------------------------|-----------------------------|--------------------------------------------------------|--|--|--|--|
|                                  | підприємство, організація                |                                           |                                            |                               |                                 |                             |                                                        |  |  |  |  |
| Іденті                           | ифікаціни                                | й код за ЄДРПО У                          | 0                                          | 3746763                       |                                 |                             |                                                        |  |  |  |  |
|                                  |                                          | Особова                                   | картка воді                                | я №                           |                                 |                             |                                                        |  |  |  |  |
|                                  |                                          | за періо,                                 | дз 01.01.2021 п                            | 0 31.12.20                    | 23                              |                             |                                                        |  |  |  |  |
| ΠΙБ                              |                                          |                                           | Мосійчук Дмі                               | итро Петр                     | ович                            |                             |                                                        |  |  |  |  |
| Табе                             | ельний н                                 | омер                                      | 149                                        |                               |                                 | _                           |                                                        |  |  |  |  |
|                                  |                                          |                                           | Номер                                      |                               | Витрати п                       | ального                     |                                                        |  |  |  |  |
| чис                              | сломісяця                                | помер шляхового листа                     | автомобіля                                 | за нормою                     | фактично                        | економія                    | витрачено                                              |  |  |  |  |
| 30                               | 0.06.2023                                | 212                                       | AM 1136 CI                                 | 162                           | 149                             | 13                          |                                                        |  |  |  |  |
| 3                                | 1.01.2023                                | 26                                        | AM 1136 CI                                 | 77.128                        | 77.128                          |                             |                                                        |  |  |  |  |
|                                  |                                          | Усього                                    |                                            | 239.128                       | 226.128                         | 13                          |                                                        |  |  |  |  |

#### 6.2. Картка обліку витрат пального (№ 41-нп)

Для створення картки обліку витрат пального (№41-нп) скористайтесь пунктом меню Звіти — Картка обліку витрат пального (№41-нп) Заповніть поля (див. малюнок 6.4):

✓ **Дата початку** – вкажіть дату початку періоду відбору інформації для звіту;

- ✓ **Дата закінчення** вкажіть дату закінчення періоду для звіту;
- ✓ **Номер в довіднику** оберіть номер автомобіля (з довідника транспортних засобів), для якого розраховується звіт.

| 🖶 Введіть дані для в | ідбору ін 🗙                |
|----------------------|----------------------------|
| Дата початку         | <mark>01</mark> .01.2023 🗸 |
| Дата закінчення      | 31.07.2023 🗸               |
| Номер в довіднику    | 2002                       |
| ОК                   | Скасувати                  |

Мал. 6.4.

Приклад друкованої форми картки зображено на малюнку 6.5.

| Типо⊪аф<br>Кодза,<br><u>СВОЯ(</u> | <sup>рорма N 41-</sup><br>ДКУД [<br><b>ОРГАНІЗ/</b>                                           | нп<br>1         |        |         |              | д.<br>Т               | о Інструкції п<br>∵аобліку наф | ропорядокп<br>лиінафтопр | риймання, тр<br>одуктів на під | анспортуванн<br>дприемствах і | и, зберіган<br>в організац | Додаток 41<br>ня, відлуску<br>ціях України |
|-----------------------------------|-----------------------------------------------------------------------------------------------|-----------------|--------|---------|--------------|-----------------------|--------------------------------|--------------------------|--------------------------------|-------------------------------|----------------------------|--------------------------------------------|
| підприєм                          | ство, орган                                                                                   | нізація         |        |         |              |                       |                                |                          |                                |                               |                            |                                            |
| Іденти                            | фікаціний                                                                                     | код за ЄДРПО У  |        | 000     | 00001<br>Kap | отка №                |                                |                          |                                |                               |                            |                                            |
|                                   | Обліку витрат Номенклатура 3.01.02, Номенклатура 3.01.04 автомобілем<br>(найменутання палива) |                 |        |         |              |                       |                                |                          |                                |                               |                            |                                            |
|                                   |                                                                                               | Марка автомобил | я      |         | Держ.        | номер                 |                                |                          | аражний                        | номер                         |                            |                                            |
|                                   |                                                                                               | FA3 53 A        |        |         | AH807        | зні                   |                                |                          |                                |                               |                            |                                            |
| Число                             | N≌                                                                                            |                 | Табель | Пробіг. | Виконано.    | Залишок               | Одержано.                      | Повернено.               | Витр                           | ачено                         | Результ                    | ат роботи                                  |
| місяця                            | о листа                                                                                       | Прізвище водія  | ныи    | км      | т/км         | палива<br>при виїзді, | л                              | л                        | за нормою                      | фактично                      | економія                   | витрачено                                  |
| 04.05.2022                        | 45                                                                                            | Особа 1402      | 1402   | 0       |              | 1,911                 | 5                              | 3,911                    | 3                              | 3                             |                            |                                            |
| 11.05.2022                        | 94                                                                                            | Особа 1402      | 1402   | 44      |              | 3,911                 | 15                             | 6,943                    | 11,968                         | 11,968                        |                            |                                            |
| 21.05.2022                        | 155                                                                                           | Особа 1402      | 1402   | 16      |              | 6,943                 | 10                             | 12,943                   | 4                              | 4                             |                            |                                            |
| 01.07.2022                        | 443                                                                                           | Особа 1589      | 1589   | 120     |              | 12,943                | 40                             | 10.503                   | 42.44                          | 42.44                         |                            |                                            |
| 03.07.2022                        | 471                                                                                           | Особа 1226      | 1226   | 26      |              | 10.503                | 10                             | 11.503                   | 9                              | 9                             |                            |                                            |
| 21.07.2022                        | 628                                                                                           | Особа 1402      | 1402   | 31      |              | 11.503                | 10                             | 10.753                   | 10.75                          | 10.75                         |                            |                                            |
| 29.07.2022                        | 687                                                                                           | Особа 1402      | 1402   | 0       |              | 10.753                | 40                             | 13.718                   | 37.035                         | 37.035                        |                            |                                            |
| 18.08.2022                        | 778                                                                                           | Особа 1226      | 1226   | 10      |              | 13.718                | 0                              | 9,218                    | 4.5                            | 4.5                           |                            |                                            |
| 19.08.2022                        | 781                                                                                           | Особа 1226      | 1226   | 9       |              | 9.218                 | 0                              | 6,968                    | 2.25                           | 2.25                          |                            |                                            |
| 20.08.2022                        | 782                                                                                           | Особа 1226      | 1226   | 21      |              | 6.968                 | 10                             | 14.718                   | 2.25                           | 2.25                          |                            |                                            |
| 22.08.2022                        | 792                                                                                           | Особа 1226      | 1226   | 0       |              | 14.718                | 0                              | 2.468                    | 12.25                          | 12.25                         |                            |                                            |

Мал. 6.5.

#### 6.3. Загальний звіт по автопарку

Для створення звіту скористайтесь пунктом меню

Звіти — Загальний звіт по автопарку

Заповніть поля (див. малюнок . 6.6).

- ✓ З підсумками по –оберіть вид підсумкового рядка;
- ✓ Початок періоду вкажіть дату початку періоду звіту;
- ✓ Завершення періоду вкажіть дату завершення періоду звіту;
- ✓ Підрозділ за потреби виберіть підрозділ, за яким розраховується звіт;
- ✓ **Транспортний засіб** за потреби виберіть транспортний засіб;

- ✓ **Вид робіт** за потреби виберіть вид роботи для розрахунку звіту;
- ✓ **Працівник** за потреби виберіть особу для розрахунку звіту;
- Тип роботи оберіть тип роботи;
- ✓ Шифр виробничих витрат за потреби виберіть галузь витрат для звіту;
- ✓ **Папка документів** виберіть папку документів, за якою розраховується звіт;
- ✓ Роботи оберіть вид робіт;
- ✓ Споживач послуг за потреби оберіть контрагента з довідника.

🖶 Введіть дані для відбору інформації

#### - 🗆 🗙

|                        |                    |      |                 |                  | <u>≡</u> ¶ Історія |
|------------------------|--------------------|------|-----------------|------------------|--------------------|
| 3 підсумками по        | 50                 |      | Загальний підсу | мок              |                    |
| Початок періоду        | 01.01.2023         | ~    |                 |                  |                    |
| Завершення періоду     | 30.09.2023         | ~    |                 |                  |                    |
| Підрозділ              | 0                  |      | Для всіх        |                  |                    |
| Транспортний засіб     | 2010               |      | MT3-922 06265 A | M                |                    |
| Вид робіт              | 59                 |      | внесення мінера | льних добрив MT3 | -                  |
| Працівник              | 0                  |      | Для всіх        |                  |                    |
|                        | 🖲 водій            |      |                 |                  |                    |
| Тип роботи             | О помічник         | :    |                 |                  |                    |
|                        | 🔾 і водій, і п     | юміч | ник             |                  |                    |
| Шифр виробничих витрат |                    |      |                 |                  |                    |
| Папка документів       | avto:com.de        |      | 0               | Подорожні листи  | 1                  |
|                        | Фактичні           |      |                 |                  |                    |
| Роботи                 | ○Планові           |      |                 |                  |                    |
|                        | ⊖ <mark>Bci</mark> |      |                 |                  |                    |
| Споживач послуг        | 0                  |      | Для всіх        |                  |                    |
|                        |                    |      |                 | Збер             | егти Скасувати     |

Мал. 6.6.

За потреби можна змінити шифр виробничих витрат. Для цього у сформованому звіті виконайте ПКМ — *Сервіс* — *Виправити ШВВ в документах* (див. малюнок 6.7).

|    | Po( | 👔 Робочий стіл 🛛 👬 Загальний звіт по автопарку 😆 |            |     |            |        |           |                    |       |              |           |          |                         |                    |               |        |       |                        |                 |        |     |
|----|-----|--------------------------------------------------|------------|-----|------------|--------|-----------|--------------------|-------|--------------|-----------|----------|-------------------------|--------------------|---------------|--------|-------|------------------------|-----------------|--------|-----|
| ſ  | •   | 🔹 👋 🗋 🗾                                          | 🗎 🗾 🗙 📔 "  | 🚀 🕶 | <b>*</b> * |        |           | Пошук: Шифр в      | иробн | ичих 🗸 🖉     |           |          | - # 🖬 너 🕆               |                    |               |        |       |                        |                 |        |     |
|    |     |                                                  |            | 1   |            |        | Споживач  |                    |       | Водій        |           | Помічник |                         | Транспортний засіб |               | Галузь |       | Шифр виробничих витрат |                 | витрат |     |
|    | т   | ранспортний засіб                                | Дата док.  | № д | Назва і    | підр.  | Код       | Назва спож.        | Код   | ПІБ          | ;         | Код      | ПБ                      | Код                | Назва         | Код    | Назва | ШВ                     | Назва           | Код    | Koj |
|    | ✓   | 1005: Камаз 532                                  | 01.01.2023 | 36  | Камаз 532  | 229 A  | 1         | ПСП "Граніт"       | 123   | Артемчук С   | ергій Се… |          |                         | 1005               | Камаз 53229 А | 0      |       | 93                     | витрати на збут | 913    | 68  |
|    |     | 1032: MAN TGX                                    | 03.01.2023 | 30  | MAN A      | Поц    | іук докум | ента               | _     |              | Олекс     |          |                         | 1032               | MAN TGX 18.4  | 0      |       | 231                    | загальна        | 231    | 67  |
|    |     | 1032: MAN TGX                                    | 04.01.2023 | 31  | MAN A      | Сера   | lic       |                    |       | >            | Пер       | евірка   | підсумків по сумах допл | пат                | TGX 18.4      | 0      |       | 231                    | загальна        | 231    | 67  |
|    |     | 1032: MAN TGX                                    | 05.01.2023 | 32  | MAN A      | с Вила | лити      |                    |       | DEI          | Випр      | равити   | ШВВ в документах        |                    | J TGX 18.4    | 0      |       | 93                     | витрати на збут | 913    | 67  |
|    |     | 1005: Камаз 532                                  | 07.01.2023 | 37  | Камаз :    |        |           |                    |       |              | ргій Се   |          |                         | 1005               | Камаз 53229 А | 0      |       | 231                    | загальна        | 231    | 69  |
|    |     | 1032: MAN TGX                                    | 09.01.2023 | 33  | MAN 4      | Копі   | ювати зна | чення комірки      |       | Ctrl+C       | Олекс     |          |                         | 1032               | MAN TGX 18.4  | 0      |       | 93                     | витрати на збут | 913    | 67  |
| 10 |     | 1000 N 11 N TOY                                  | 40.04.0000 |     |            | Копі   | ювати зна | чення рядків (csv) |       | Ctrl+Shift+C | 0         |          |                         | 4000               |               | •      |       | 0.04                   |                 | 0.04   | 6.7 |

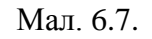

Оберіть потрібний шифр виробничих витрат з довідника (див. малюнок 6.8) та натисніть «Зберегти».

|                                   |            | _                    |                   |               | 1002   | MARK INA 1944     | <b>v</b> | 1                 | 55   | ompan            |
|-----------------------------------|------------|----------------------|-------------------|---------------|--------|-------------------|----------|-------------------|------|------------------|
| веднь дані для відоору інформації |            |                      |                   |               | 1032   | MAN TGX 18.4      |          |                   | 93   | витрати          |
|                                   |            |                      | 🗐 Історія         |               | 1032   | MAN TGX 18.4      | 0        |                   | 93   | витрати          |
| Шифр виробничих витрат            |            |                      |                   |               | 1032   | MAN TGX 18.4      | 0        |                   | 93   | витрати          |
|                                   |            |                      |                   |               | 1005   | Kourse E2000 A    | 0        |                   | 0.2  |                  |
|                                   | довідн     | ик шифрів виробничих | витрат            |               |        |                   |          | _                 |      | ×                |
|                                   | <b>*</b> • | » 🗋 🔹 🚀              | • 7 •             |               | Поц    | шук: Все поля     |          | ~ @               |      | ~ ( <sup>»</sup> |
|                                   | Код        | № шифру              |                   | Назв          | а      |                   | Pa       | ахунок для відне  | Pax  | унок д ^         |
|                                   | 92         | 92                   | Адміністративні в | витрати       |        |                   | 92       | 2/0/0/61/0/0      | 0/0/ | 0/0/0,           |
|                                   | 231        | 231                  | загальна          |               |        |                   | 23       | 3/231/0/24/189192 | 23/2 | 231/0/           |
|                                   | 232        | 232                  | Тваринництво      |               |        |                   | 23       | 3/232/0/14/141747 | 23/2 | 232/0/           |
|                                   | 911        | 911                  | Загальновиробн    | ичі витрати п | о рос  | линництву(ріпак)  | 23       | 3/231/0/23/165503 | 0/0/ | 0/0/0,           |
|                                   | 912        | 912                  | Загальновиробн    | ичі витрати п | о твар | оинництву(молодн  | 23       | 3/232/0/14/142308 | 0/0/ | 0/0/0,           |
|                                   | 913        | 93                   | витрати на збут   |               |        |                   | 93       | 3/0/0/21/61/0     | 23/2 | 231/0/           |
|                                   | 914        | 94                   | шведський стіл    |               |        |                   | 23       | 3/236/0/17/61/0   | 23/2 | 236/0/           |
|                                   | 915        | 911/8                | Загальновиробн    | ичі витрати п | o poc  | линництву(б\трави | 1) 23    | /231/0/23/169220  | 23/2 | 231/0/           |
|                                   | 916        | 911\2                | Загальновиробн    | ичі витрати п | o poc  | линництву(соя)    | 23       | 3/231/0/23/150518 | 0/0/ | 0/0/0,           |
|                                   | 917        | 911\3                | Загальновиробн    | ичі витрати п | o noc  | линништву(КУКУРУ  | 23       | /231/0/22/148303  | 0/0/ | 0/0/0.           |

Мал. 6.8.

Для друку відповідних форм у сформованому звіті виконайте ПКМ  $\rightarrow Друк \rightarrow Друк$  списку з форми, оберіть потрібну форму (див. малюнок 6.9) та натисніть Друк.

| 🖶 Вибір форми для друку      | – 🗆                                                 | ×       |
|------------------------------|-----------------------------------------------------|---------|
| Форма друку                  | Назва                                               | Тип     |
| AVTO_SV01                    | Загальний звіт по автопарку (Excel)                 | xls     |
| AVTO_SV02                    | Накопичувальна відомість по автопарку (Excel)       | xls     |
| AVTO_SV03                    | Відомість по З/П водіїв (Excel)                     | xls     |
| AVTO_SV04                    | Відомість по З/П водіїв розгорнута (Excel)          | xls     |
| AVTO_SV07                    | Акт виконаних робіт                                 | xls     |
| AVTO_SV08                    | 3/П трактористів (Excel)                            | xls     |
| AVTO_SV21                    | Відомість по роботі тракторів (Excel)               | xls     |
| AVTO_SV22                    | Відомість по З/П трактористів (Excel)               | xls     |
| AVTO_SV23                    | Відомість по З/П трактористів та помічників (Excel) | xls     |
| AVTO_SV24                    | Довідковий додаток до акта                          | xls     |
| <                            |                                                     | >       |
| Виділити усі Зняти виділення | Друк Ск                                             | асувати |

Мал. 6.9.

Приклад друкованої форми звіту зображено на малюнку 6.10.

| псп " | ГОСПОДАРСТВ           | 0"    |                     |       |                            |        |       |            |           |           |         |              |     |
|-------|-----------------------|-------|---------------------|-------|----------------------------|--------|-------|------------|-----------|-----------|---------|--------------|-----|
|       | Відомість робіт       | автог | арку за період з 01 | .01.2 | 023 по 30.09.2023          |        |       |            |           |           |         |              |     |
|       |                       |       |                     |       |                            |        |       |            |           |           |         |              |     |
| Шифр  | виробничих витрат     |       | Водій               |       | Транспортний засіб         | Bautaw | К-ть  | Пробіг     |           | Паливо за |         | Час в наряді |     |
| Код   | Назва                 | Код   | ПІБ                 | Код   | Назва                      | Бантаж | ходок | з вантажем | б/вантажу | всього    | нормо ю | год.         | дн. |
| 93    | витрати на збут       | 123   | Водій 1             | 1005  | Камаз 53229 АМ 2004 СМ     | 23,4   | 1     | 133        | 136       | 269       |         | 9            | 0   |
| 231   | загальна              | 144   | Водій 2             | 1032  | MAN TGX 18.440 AM 75-18 HC | 49,12  | 2     | 79         | 78        | 157       |         | 9            | 0   |
| 231   | загальна              | 144   | Водій 2             | 1032  | MAN TGX 18.440 AM 75-18 HC | 26,24  | 1     | 39         | 39        | 78        |         | 9            | 0   |
| 93    | витрати на збут       | 144   | Водій 2             | 1032  | MAN TGX 18.440 AM 75-18 HC | 26,08  | 1     | 184        | 187       | 371       |         | 9            | 0   |
| 231   | загальна              | 123   | Водій 1             | 1005  | Камаз 53229 АМ 2004 СМ     | 48,34  | 2     | 65         | 65        | 130       |         | 9            | 0   |
| 93    | витрати на збут       | 144   | Водій 2             | 1032  | MAN TGX 18.440 AM 75-18 HC | 26,12  | 1     | 101        | 97        | 198       |         | 9            | 0   |
| 231   | загальна              | 144   | Водій 2             | 1032  | MAN TGX 18.440 AM 75-18 HC | 53,46  | 1     | 50         | 39        | 89        |         | 9            | 0   |
| 231   | загальна              | 123   | Водій 1             | 1005  | Камаз 53229 АМ 2004 СМ     | 48,34  | 2     | 65         | 65        | 130       |         | 9            | 0   |
| 93    | витрати на збут       | 144   | Водій 2             | 1032  | MAN TGX 18.440 AM 75-18 HC | 52,2   | 2     | 202        | 198       | 400       |         | 9            | 0   |
| 231   | загальна              | 123   | Водій 1             | 1005  | Камаз 53229 АМ 2004 СМ     | 21,36  | 1     | 42         | 38        | 80        |         | 9            | 0   |
| 93    | витрати на збут       | 144   | Водій 2             | 1032  | MAN TGX 18.440 AM 75-18 HC | 26     | 1     | 101        | 97        | 198       |         | 9            | 0   |
| 231   | загальна              | 123   | Водій 1             | 1005  | Камаз 53229 АМ 2004 СМ     | 22,28  | 1     | 42         | 38        | 80        |         | -15          | -1  |
| 92    | Адміністративні витра | 10    | Водій З             | 1029  | РЕНО ДАСТЕР АМ 5096 СН     | 0      | 1     | 0          | 497       | 497       |         | 9            | 0   |
| 93    | витрати на збут       | 144   | Водій 2             | 1032  | MAN TGX 18.440 AM 75-18 HC | 26     | 1     | 101        | 97        | 198       |         | 9            | 0   |

Мал. 6.10.

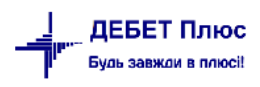

# 7. ДОДАТОК

У разі необхідності створення, перегляду чи зміни налаштувань доплат відповідно до подорожніх листів та нарядів, скористайтесь наступними пунктами:

#### 7.1. Створення наказу на доплати/утримання

#### Підсистема «Облік ЗП»

*Налаштування* → *Налагодження зарплати* → *Формування переліку доплат утримань* (див. малюнок 7.1).

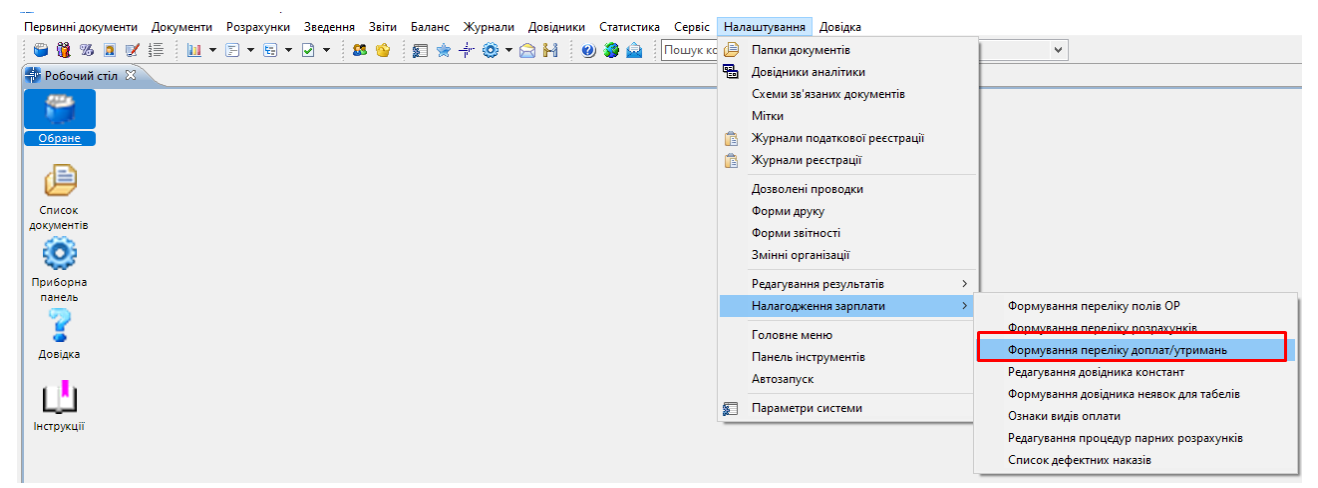

Мал. 7.1.

Створіть доплати/утримання для документів «Подорожні листи» і «Наряди на польові роботи» (див. малюнки 7.2 та 7.3).

| 🖶 Формування переліку доплат/утримань : редагування 🛛 🕹 🗙 |                              |                                                                                                    |                                            |              |  |  |  |  |  |  |
|-----------------------------------------------------------|------------------------------|----------------------------------------------------------------------------------------------------|--------------------------------------------|--------------|--|--|--|--|--|--|
| Вид наказу                                                |                              |                                                                                                    |                                            |              |  |  |  |  |  |  |
| Назва                                                     | Розрахунок с<br>путевых лист | Розрахунок сум з подорожніх листів (com.debet.avto) Расчет сумм из<br>путевых листов (com.debet.avto) |                                            |              |  |  |  |  |  |  |
| Nº n/n                                                    | 263                          |                                                                                                    | Код                                        | 65           |  |  |  |  |  |  |
| Визначений                                                |                              |                                                                                                    | Шаблон                                     | ]            |  |  |  |  |  |  |
| Невидимий                                                 | $\checkmark$                 |                                                                                                    | Обов'язково проставляти календар           |              |  |  |  |  |  |  |
| Процедура розрахунку                                      | _tlfrom                      |                                                                                                    | Розрахунок сум з подорожніх листів (com    | .debet.avto) |  |  |  |  |  |  |
| Тип наказу                                                |                              |                                                                                                    |                                            |              |  |  |  |  |  |  |
| Процедура для перенес.часу до стат.лікарн.                |                              |                                                                                                    |                                            |              |  |  |  |  |  |  |
| Процедура для перенес.часу до стат.держ.обов.             |                              |                                                                                                    |                                            |              |  |  |  |  |  |  |
| Поле ОР для ШВВ                                           | 0                            |                                                                                                    | Використовувати в обліку кадрів            |              |  |  |  |  |  |  |
| Код неявки                                                | 0                            |                                                                                                    | Не додавати час з наказу в неявку в табелі | ]            |  |  |  |  |  |  |
| Код додаткової неявки                                     | 0                            |                                                                                                    | Не додавати час з наказу в неявку в табелі |              |  |  |  |  |  |  |
| Посилання:                                                | 0                            |                                                                                                    |                                            |              |  |  |  |  |  |  |
|                                                           |                              |                                                                                                    | Зберегт                                    | и Скасувати  |  |  |  |  |  |  |

| 🖶 Формування переліку доплат/утримань : ред   | цагування                    |              |                                                                                                 | Х      |
|-----------------------------------------------|------------------------------|--------------|-------------------------------------------------------------------------------------------------|--------|
| Вид наказу<br>sprav<br>Назва                  | Розрахунок с<br>сумм из наря | ум :<br>ідов | з нарядів на польові роботи (com.debet.traktor) Расчет<br>на полевые работы (com.debet.traktor) | <<br>> |
| № n/n                                         | 262                          |              | Код 64                                                                                          |        |
| Визначений                                    |                              |              | Шаблон                                                                                          |        |
| Невидимий                                     |                              |              | Обов'язково проставляти календар                                                                |        |
| Процедура розрахунку                          | _tnfrom                      |              | Розрахунок сум з нарядів на польові роботи (com.debet                                           | .tra   |
| Тип наказу                                    |                              |              |                                                                                                 |        |
| Процедура для перенес.часу до стат.лікарн.    |                              |              |                                                                                                 |        |
| Процедура для перенес.часу до стат.держ.обов. |                              |              |                                                                                                 |        |
| Поле ОР для ШВВ                               | 0                            |              | Використовувати в обліку кадрів                                                                 |        |
| Код неявки                                    | 0                            |              | Не додавати час з наказу в неявку в табелі 🗌                                                    |        |
| Код додаткової неявки                         | 0                            |              | Не додавати час з наказу в неявку в табелі 🗌                                                    |        |
| Посилання:                                    | 0                            |              |                                                                                                 |        |
|                                               |                              |              | Зберегти Скасувати                                                                              | и      |

Мал. 7.3.

#### 7.2. Створення нового розрахунку

За потреби заносити в окремі поля ОР суми за нарядами та суми за подорожніми листами, створіть ці поля. Наприклад, використовується поле ОР «відрядна оплата», тобто нарахування за відрядну роботу.

Для створення розрахунків скористайтесь меню підсистеми «Облік ЗП» Налаштування — Налагодження зарплати — Формування переліку розрахунків (див. малюнок 7.4).

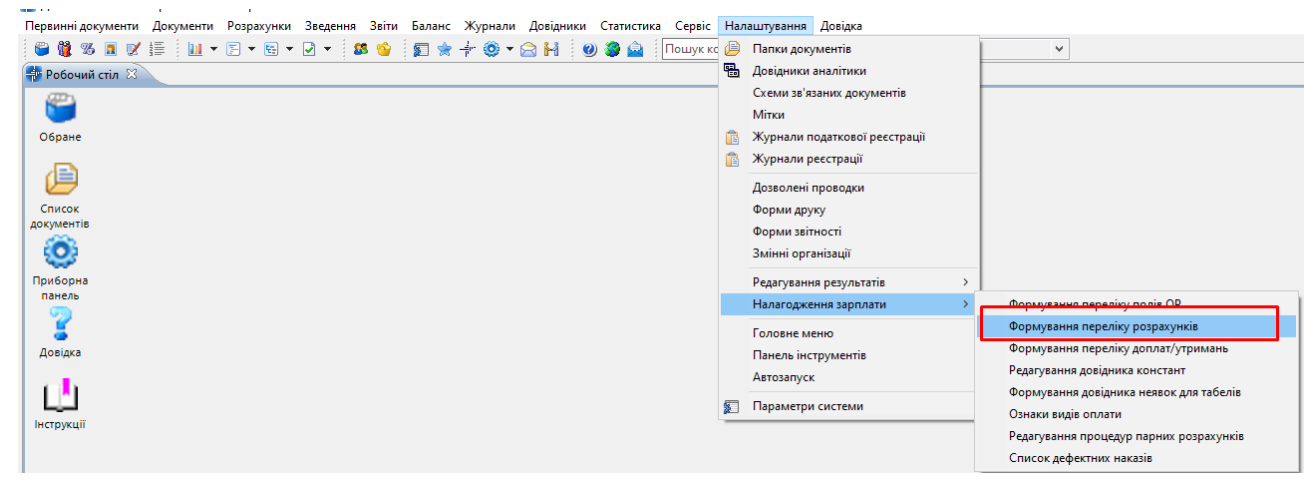

Мал. 7.4.

Створіть розрахунки в групі «9000 (Загальні розрахунки)» (див. малюнки 7.5 та 7.6).

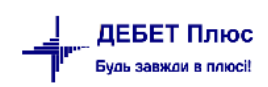

| 둼 Довідник розрахунк   | ів : додавання      |              |                                   |                         | ×                  |  |  |  |  |  |
|------------------------|---------------------|--------------|-----------------------------------|-------------------------|--------------------|--|--|--|--|--|
| Загальне               |                     |              |                                   |                         |                    |  |  |  |  |  |
| Вид оплати:            |                     |              | 9000                              | Заголовок виду:         |                    |  |  |  |  |  |
| Назва:                 |                     |              | Загальні розрахунки Общие расчеты |                         |                    |  |  |  |  |  |
| Табель за замов.:      |                     |              |                                   |                         |                    |  |  |  |  |  |
| Переносити час в стат  | .для лікар.з наказу | ?            |                                   |                         |                    |  |  |  |  |  |
| Переносити час в стат  | .для держ.об.з нак  | азу?         |                                   |                         |                    |  |  |  |  |  |
| Сервис:                |                     |              | $\checkmark$                      |                         |                    |  |  |  |  |  |
| Період дії з 01.01.190 | 0 у по <пуста>      | *            |                                   |                         |                    |  |  |  |  |  |
| Nº n/n:                | 1                   |              |                                   |                         |                    |  |  |  |  |  |
| Розрахунок:            | 263                 | Розрахунок с | ум з подорожніх                   | листів (com.debet.avto) |                    |  |  |  |  |  |
| Особовий рахунок:      | 0                   |              |                                   |                         |                    |  |  |  |  |  |
| Особовий рахунок 2:    | 0                   |              |                                   |                         |                    |  |  |  |  |  |
| Режим розрахунку:      | завжди              |              | ~                                 |                         |                    |  |  |  |  |  |
| Шифр виробн. витрат    | undefined           | undefined    |                                   |                         |                    |  |  |  |  |  |
| ,                      |                     |              |                                   |                         | Зберегти Скасувати |  |  |  |  |  |

Мал. 7.5. Приклад заповнення довідника розрахунків

| 둼 Довідник розрахунк   | ів : додавання      |              |                   |                                 | ×                  |
|------------------------|---------------------|--------------|-------------------|---------------------------------|--------------------|
| Загальне               |                     |              |                   |                                 |                    |
| Вид оплати:            |                     |              | 9000              | Заголовок виду:                 |                    |
| Назва:                 |                     |              | Загальні розрах   | унки Общие расчеты              |                    |
| Табель за замов.:      |                     |              |                   |                                 |                    |
| Переносити час в стат  | .для лікар.з наказу | ?            |                   |                                 |                    |
| Переносити час в стат  | .для держ.об.з нак  | азу?         |                   |                                 |                    |
| Сервис:                |                     |              | $\checkmark$      |                                 |                    |
| Період дії з 01.01.190 | 0 у по <пуста>      | <b>~</b>     |                   |                                 |                    |
| № n/n:                 | 2                   |              |                   |                                 |                    |
| Розрахунок:            | 262                 | Розрахунок с | ум з нарядів на п | ольові роботи (com.debet.trakto | )                  |
| Особовий рахунок:      | 0                   |              |                   |                                 |                    |
| Особовий рахунок 2:    | 0                   |              |                   |                                 |                    |
| Режим розрахунку:      | завжди              | `            | ~                 |                                 |                    |
| Шифр виробн. витрат    | undefined           | undefined    |                   |                                 |                    |
|                        |                     |              |                   |                                 | Зберегти Скасувати |
|                        |                     |              |                   |                                 |                    |

Мал. 7.6.

У полі «**Розрахунок**» виберіть ту доплату/утримання, яку створили в пункті 7.1, а в полі «**Особовий рах.**» вкажіть потрібне поле ОР.